# FOR EMPLOYERS

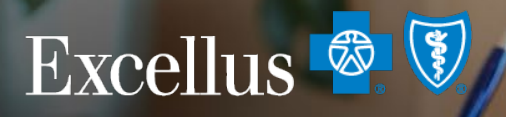

**Everybody Benefits** 

A nonprofit independent licensee of the Blue Cross Blue Shield Association

# **OVERVIEW**

# Using this guide as a resource, you will be able to:

- Log On/Register for an Account
- Forgot Your Username
- Forgot Your Password
- Add/Activate or Remove a Group Number
- View Member Roster
- 21 Member Eligibility

3

8

11

15

18

- 23 Add a Family Member
- 34 Remove a Family Member
- 41 Change Coverage
- 50 Cancel Coverage
- **56** Reinstate Policies
- 58 Change Addresses and Phone Numbers
- 63 Enroll a New Member
- 72 View Recent Submissions
- 77 Contact Us- Use Self-Service Features (Name Change, SSN, Date of Birth Updates)
- 80 FAQS

## LOGGING ON / REGISTERING FOR AN ACCOUNT

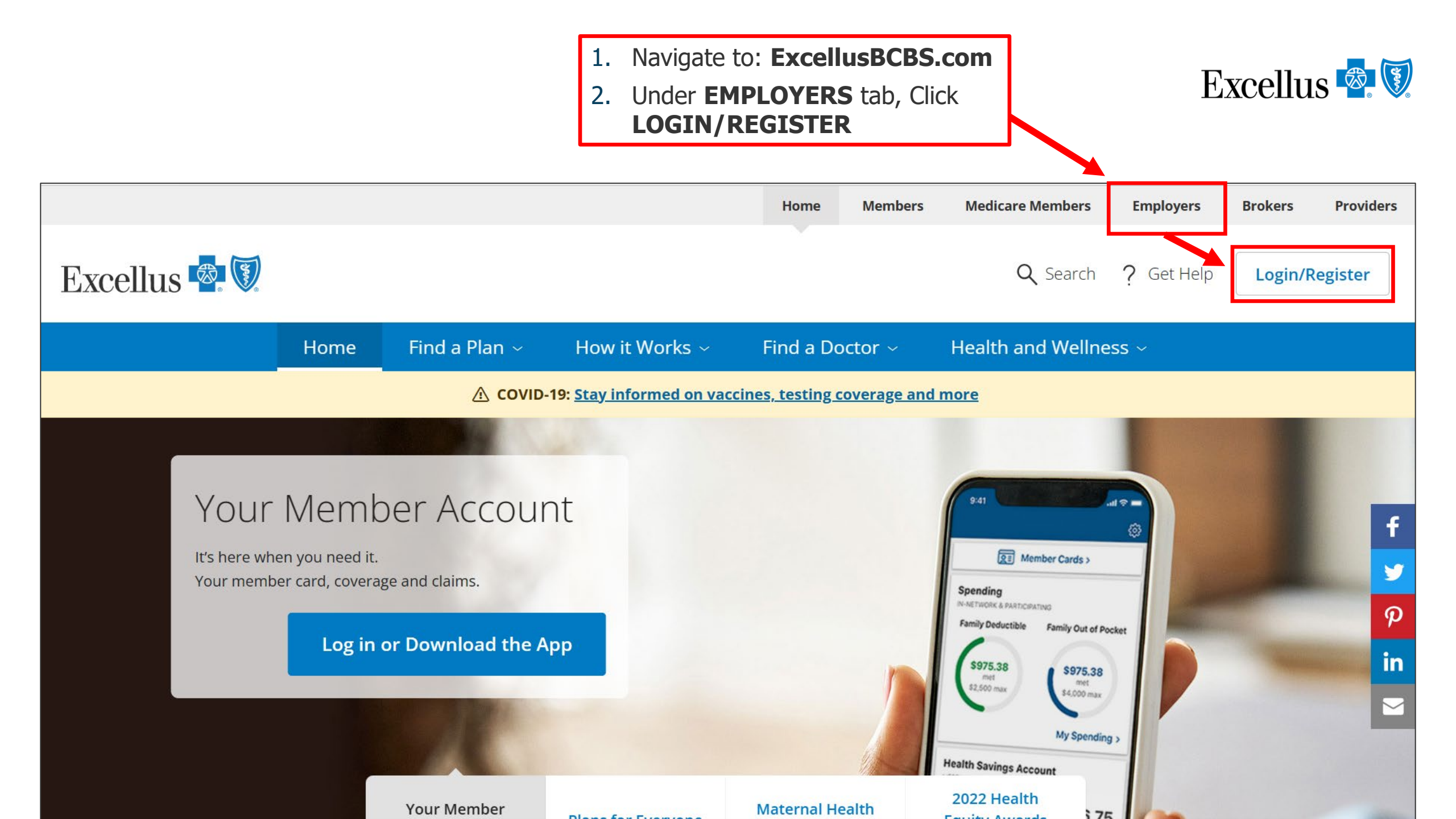

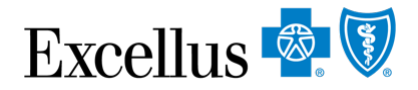

#### **LOGIN OR REGISTER**

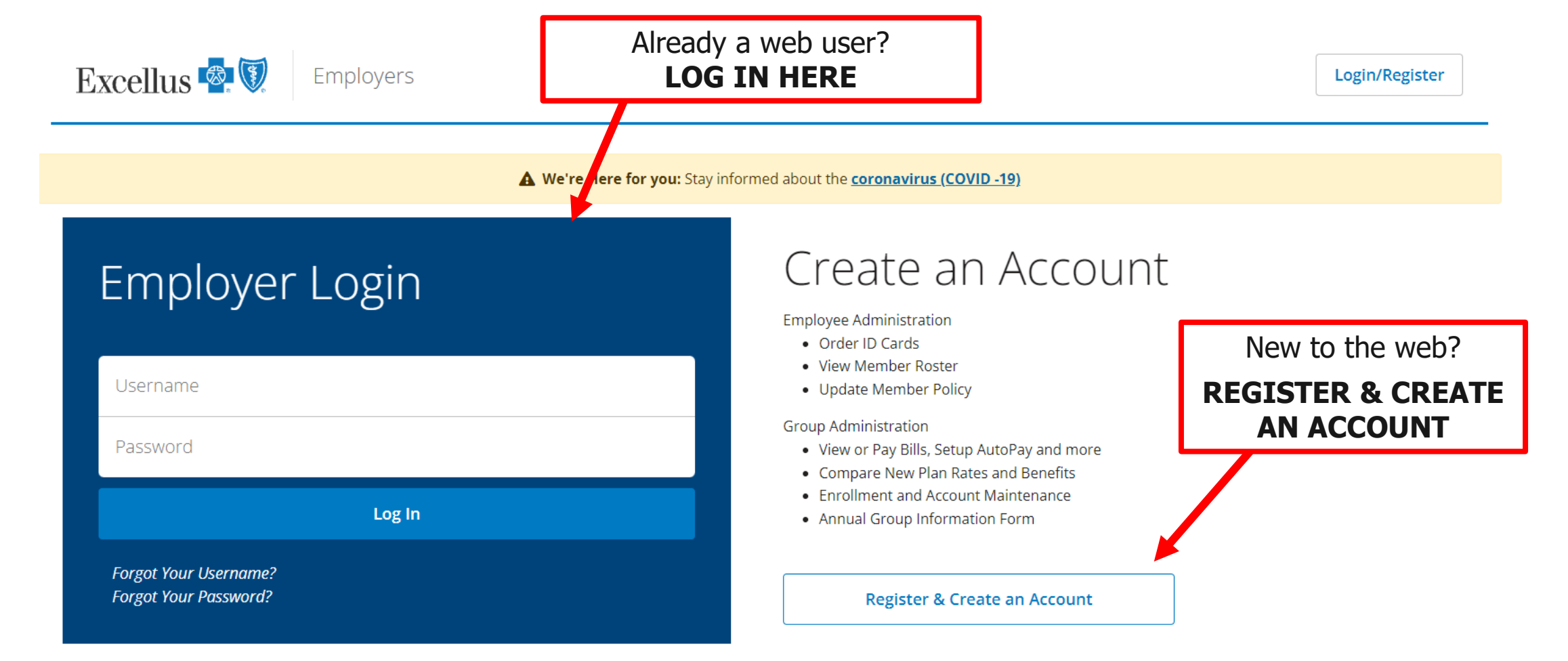

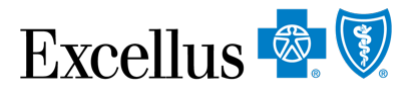

## **REGISTER FOR AN ACCOUNT**

Limited Access to Annual Group Information Form (AGIF) Only

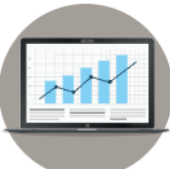

Excellus BlueCross BlueShield is required to obtain certain information regarding your group and your employees on an annual basis.

This type of account will allow you to:

- Login with limited access to the AGIF
- Submit this information electronically

You can enter information and sign off on Broker submitted information but will not be able to complete other online transactions.

**Create Your Account** 

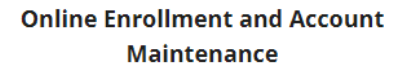

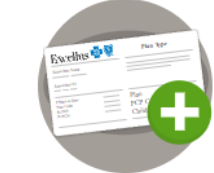

These types of accounts will allow you to conduct a wide variety of online transactions.

#### Full Access:

- Employee functions: Enroll, Add/Remove Dependents, Update Member Coverage
- Cancel a Policy
- Complete the AGIF Online (Small Groups Only)
- Remove Administrator to allow Broker Access

#### Inquiry-Only (View Access):

- Available to Group and Broker
- View Member Roster and Eligibility

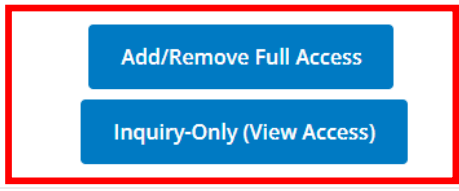

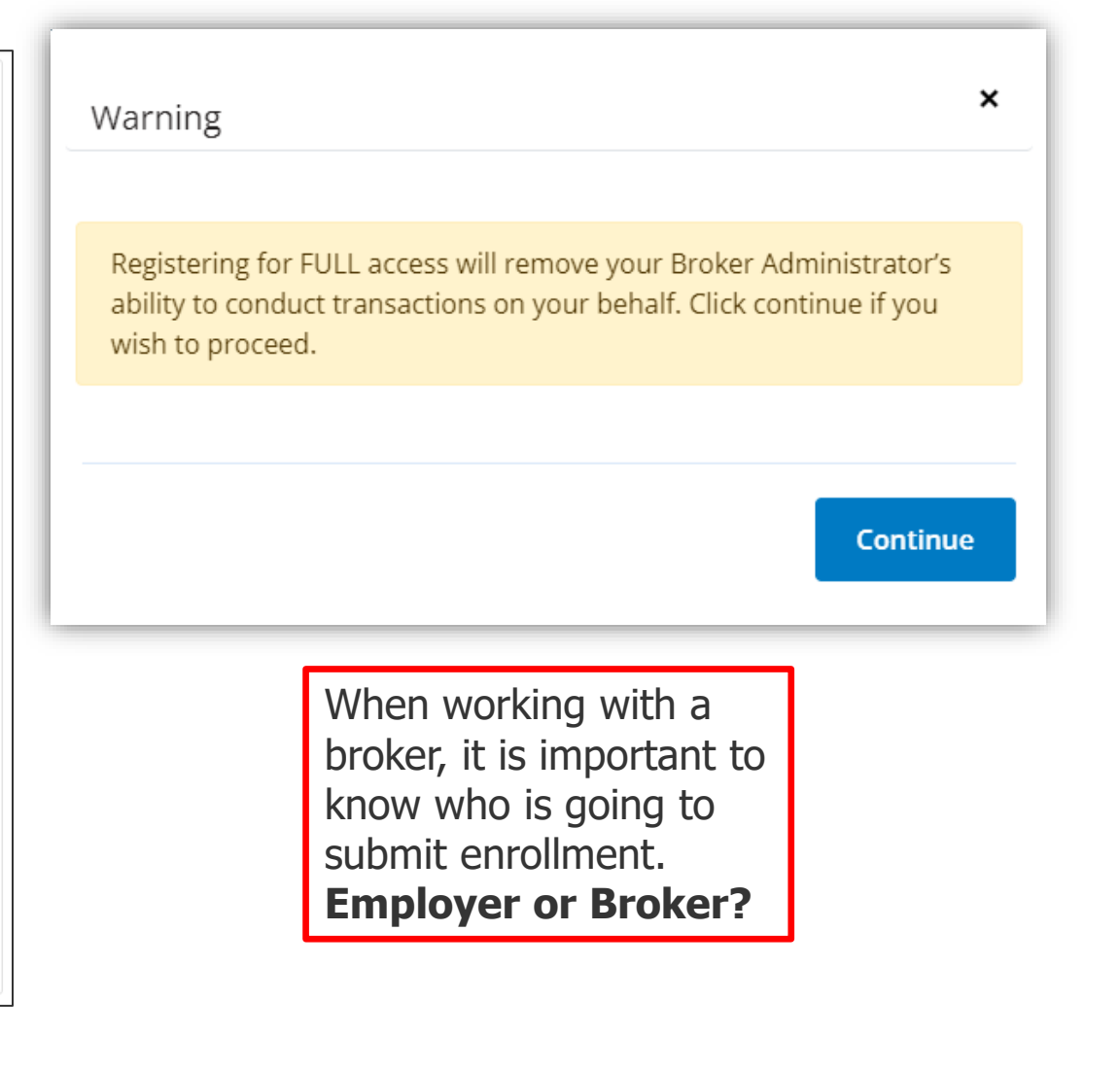

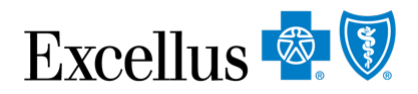

### **REGISTER FOR AN ACCOUNT**

| Online Enroll & Access Request Form for Employer/Group Admir                                      | inistrato                                               |
|---------------------------------------------------------------------------------------------------|---------------------------------------------------------|
| Company Information                                                                               |                                                         |
| Company Name *                                                                                    |                                                         |
| Federal Tax Identification Number *                                                               | 1. Click to add more fields                             |
| Also known as Employer Identification Number                                                      | 2. Enter all Group & Sub-<br>Group Numbers              |
| Group & Sub Group Numbers You will Access * +                                                     | 3. Allow 5 business days                                |
| group - 8 digit number or sub group - 12 digit number Group & Sub Group Numbers You will Access * | 4. You will receive an email when the account is active |
| group - 8 digit number or sub group - 12 digit number                                             |                                                         |
| Group & Sub Group Numbers You will Access *                                                       |                                                         |
| group - 8 digit number or sub group - 12 digit number                                             |                                                         |

## **FORGOT YOUR USERNAME**

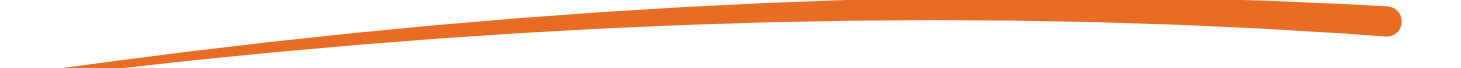

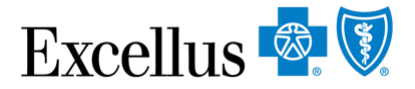

### FORGOT YOUR USERNAME OR PASSWORD

| Excellus 🗟 🕅 Employers                         |                                                                                                    | Login/Register                     |
|------------------------------------------------|----------------------------------------------------------------------------------------------------|------------------------------------|
| A We're H                                      | Here for you: Stay informed about the coronavirus (COVID -19)                                                                                                    |                                    |
| Employer Login                                 | Create an Account<br>Employee Administration<br>• Order ID Cards<br>• View Member Roster                                                                                                    |                                    |
| Password                                       | <ul> <li>Update Member Policy</li> <li>Group Administration</li> <li>View or Pay Bills, Setup AutoPay and more</li> <li>Compare New Plan Rates and Benefits</li> <li>Enrollment and Account Maintenance</li> <li>Annual Group Information Form</li> </ul> | Select<br>FORGOT YOUR<br>USERNAME? |
| Forgot Your Username?<br>Forgot Your Password? | Register & Create an Account                                                                                                    | OR<br>FORGOT YOUR<br>PASSWORD?     |

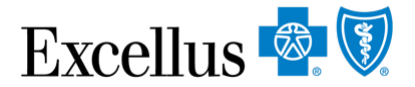

#### **FORGOT YOUR USERNAME**

**Call the Web Help Desk** 1-800-278-1247

Forgot Username

AWe're sorry, we cannot process your request online. Please call our Web Security Help Desk for assistance: 1-800-278-1247

## **FORGOT YOUR PASSWORD**

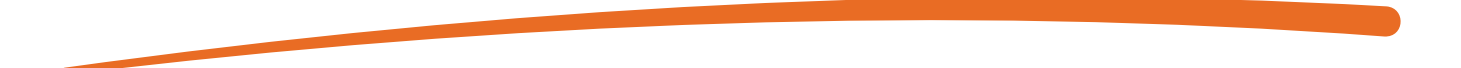

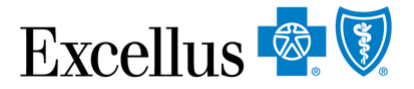

### FORGOT YOUR PASSWORD

#### Forgot Password

| Step 1: Please complete the following fields |                          |  |  |  |  |  |
|----------------------------------------------|--------------------------|--|--|--|--|--|
| * Required Fields                            |                          |  |  |  |  |  |
| Username: *                                  | <b>1. Enter Username</b> |  |  |  |  |  |
| First Name: *                                | 2. Enter First Name and  |  |  |  |  |  |
| Last Name: *                                 | account                  |  |  |  |  |  |
| Back Continue                                | 3. Click CONTINUE        |  |  |  |  |  |

Questions? Contact our Web Help Desk for assistance at 1-800-278-1247.

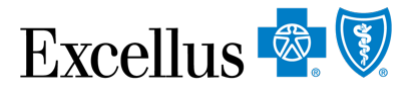

### FORGOT YOUR PASSWORD

#### Forgot Password

| Step 2: Please provide the correct answer to your secret question |                |    |                                  |  |  |  |  |
|-------------------------------------------------------------------|----------------|----|----------------------------------|--|--|--|--|
| * Required Fields                                                 |                |    |                                  |  |  |  |  |
| Your Security Question is:<br>Security Answer:*                   | Favorite song? | 1. | Enter the answer to the Security |  |  |  |  |
| Back                                                              |                | 2. | Question<br>Click CONTINUE       |  |  |  |  |

Questions? Contact our Web Help Desk for assistance at 1-800-278-1247.

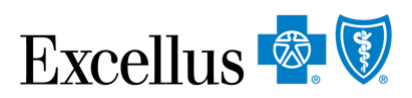

| FORGOT YOU                     | JR PASSWORD                                                  | If the pass<br>help: Call t                 |                           |   |  |  |
|--------------------------------|--------------------------------------------------------------|---------------------------------------------|---------------------------|---|--|--|
| Forgot Password                |                                                              | further assistance at <b>1-800-278-1247</b> |                           |   |  |  |
| Sour Request Was Successful    | 1                                                            |                                             |                           |   |  |  |
| Step 3: Login to your account. |                                                              |                                             |                           |   |  |  |
| * Required Fields              | Password Hint will be displayed                              |                                             |                           |   |  |  |
| Your password hint is:         | testing10<br>If this password hint doesn't help, contact our | Web Help Desk for assi                      | stance at 1-800-278-1247. |   |  |  |
| Username: *                    |                                                              | <u> </u>                                    | L. Enter Username         | ] |  |  |
| Password: *                    |                                                              | 2                                           | 2. Enter Password         |   |  |  |
| Cancel Log In                  |                                                              | 3                                           | <b>B.</b> Click LOG IN    |   |  |  |
|                                |                                                              |                                             |                           |   |  |  |

## ADD/ACTIVATE/REMOVE GROUP NUMBER

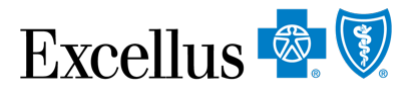

## **CHOOSE YOUR TRANSACTION**

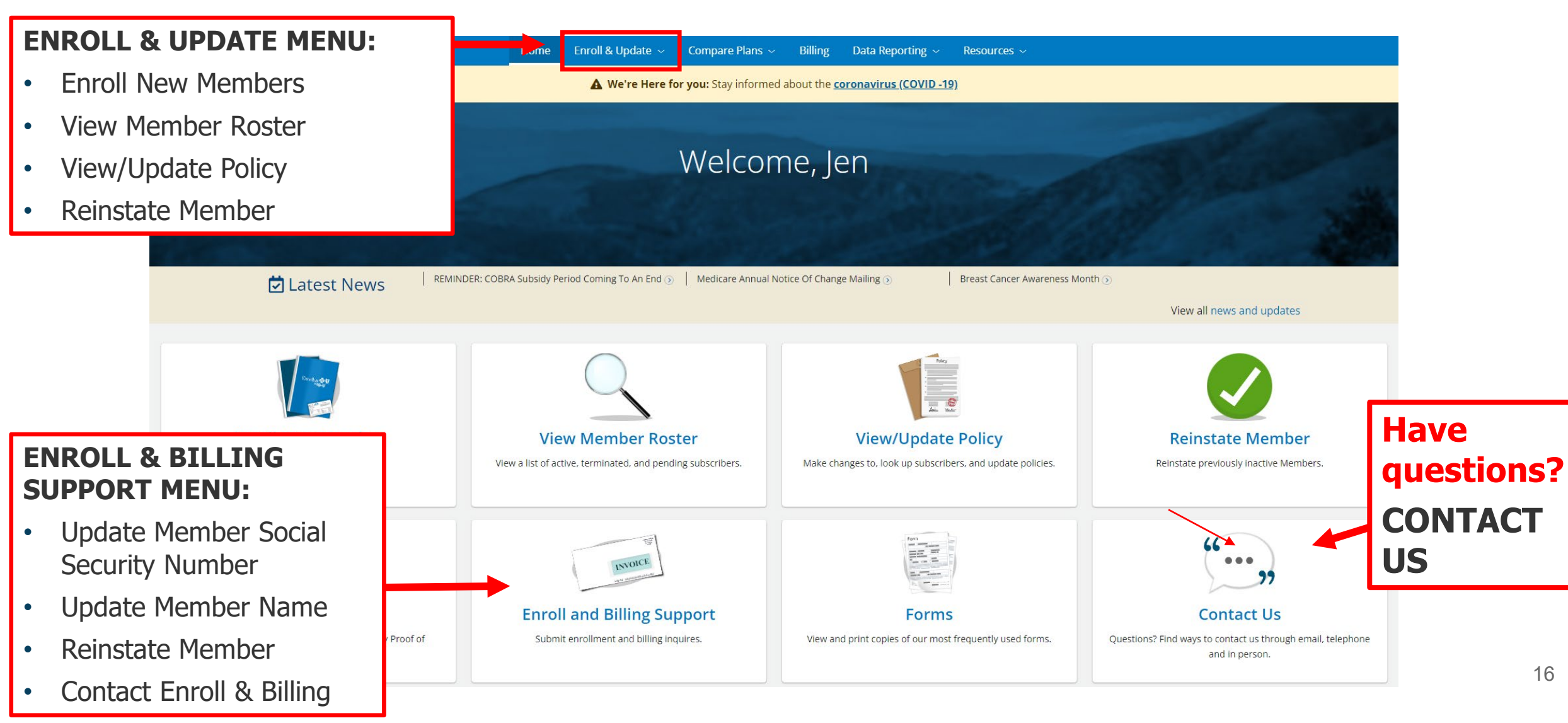

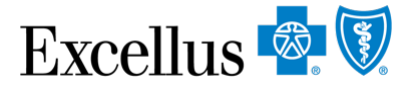

#### **ADD/ACTIVATE, OR REMOVE A GROUP NUMBER**

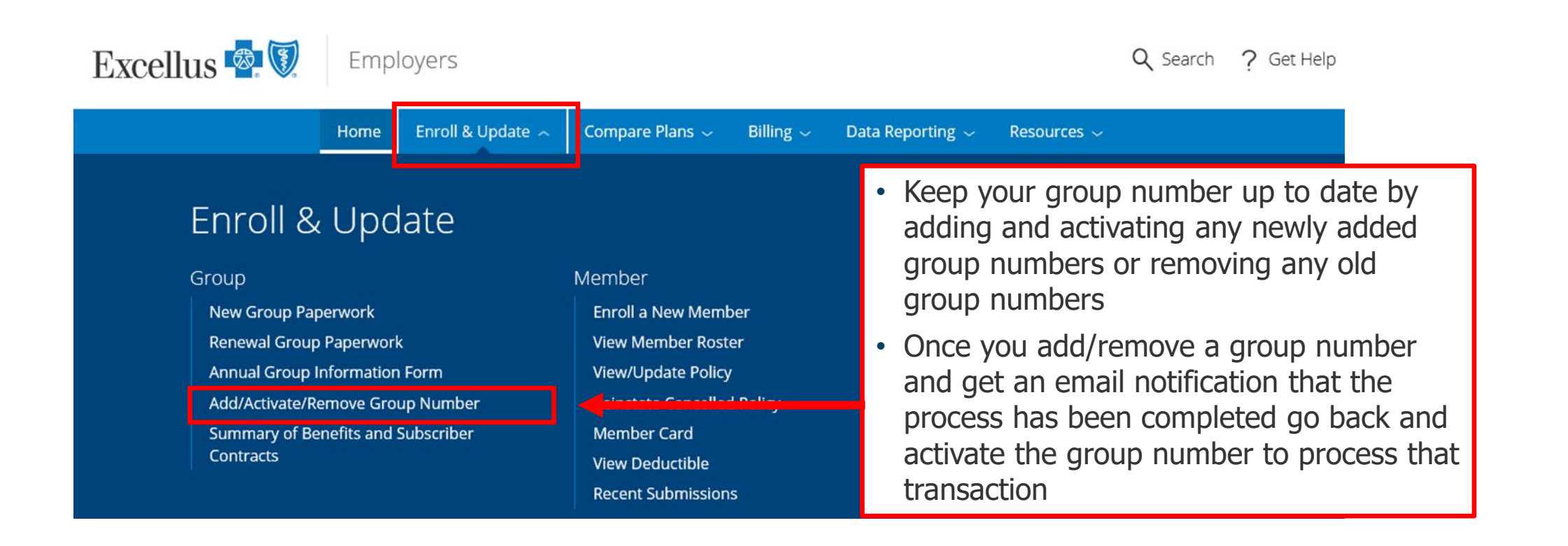

## **VIEW MEMBER ROSTER**

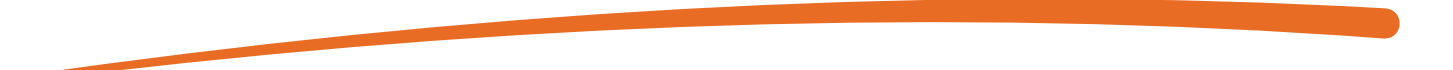

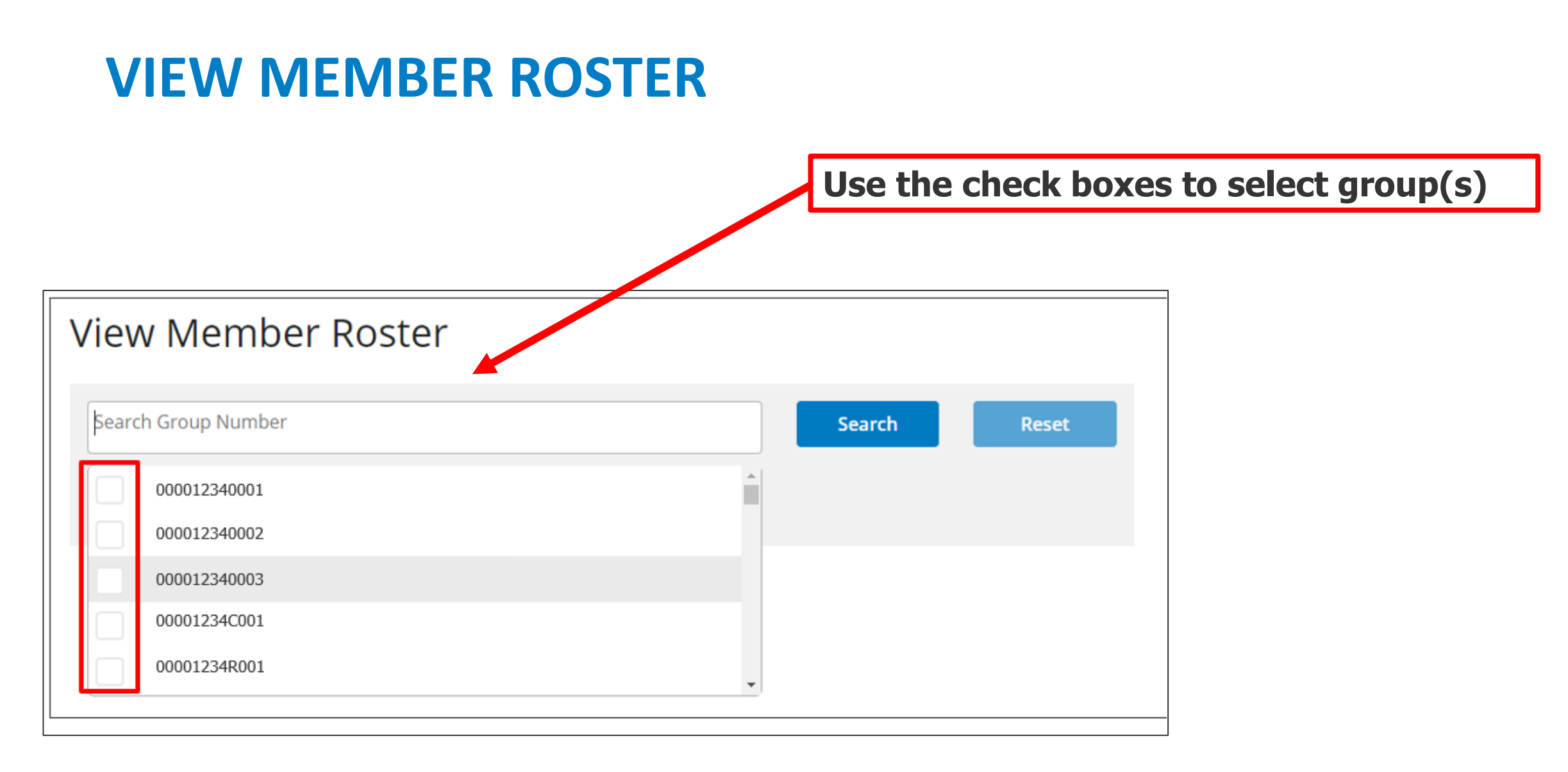

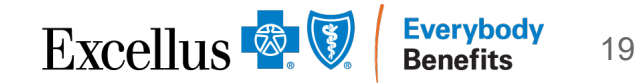

| CHOO        | DSE MEN           | <b>/IBER</b> |                  |            | Filter by<br>Employe<br>Status | ee                       |            |             |            |         |      |
|-------------|-------------------|--------------|------------------|------------|--------------------------------|--------------------------|------------|-------------|------------|---------|------|
| Search by   | Find A Subscriber |              |                  | Employee S | tatus                          |                          |            |             |            |         |      |
| name        | SUBSCRIBER NAME   | MEMBER ID 💠  | DATE OF BIRTH \$ | GENDER \$  | PACKAGE ID 🗘                   | CONTACT TYPE \$          | STATUS \$  | DEPT CODE 🗢 | EMP NUM \$ | PAYLOCA | TION |
| OR          | Ref. # 1, Robert  | -            | 1007-046         | Male       | MSMC0101                       | Subscriber               | Active     |             |            |         |      |
| Scroll      | Robert            | -            | 64736-1875       | Male       | MSMH0197                       | Subscriber               | Active     |             |            |         |      |
| through     | Robin             | 100.007      | 212011094        | Female     | MSMC0101                       | Subscriber               | Active     |             |            |         |      |
| the list of | 4                 |              |                  |            |                                |                          |            |             |            |         |      |
| members     | Show 10 - entri   | es           |                  | Show       | ing 1-3 of 3 Resul             | ts (filtered from 5 tota | l entries) |             |            | < 1     | >    |

As a user starts to type a name into the search bar, the search results will filter using predictive text.

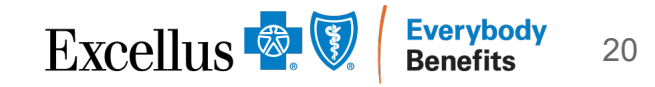

## **MEMBER ELIGIBILITY**

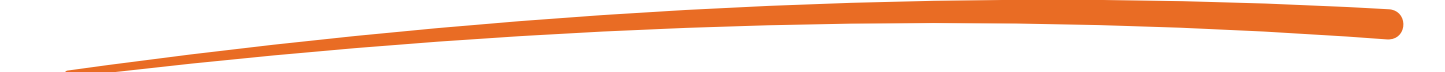

### **CHOOSE THE ENROLLMENT TRANSACTION**

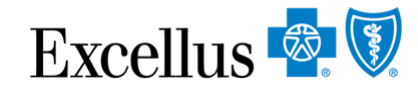

| View/Up                                                  | odate Polic                 | у       |                                              |                                      |                                                          |                |             |         |    |                                                  | - |                                     |
|----------------------------------------------------------|-----------------------------|---------|----------------------------------------------|--------------------------------------|----------------------------------------------------------|----------------|-------------|---------|----|--------------------------------------------------|---|-------------------------------------|
| Return to                                                | Roster                      |         |                                              |                                      |                                                          |                |             | Print   |    | Download as PDF                                  |   |                                     |
| SUBSCRIBER INFOR                                         | RMATION: Subsc              | riber N | lame                                         |                                      |                                                          |                |             |         |    |                                                  |   |                                     |
| Address<br>Phone<br>Date Of Birth<br>Gender<br>Member ID |                             |         | Subsci<br>Subsci<br>Subsci<br>Subsci<br>Memb | ribe<br>ribe<br>ribe<br>ribe<br>er 1 | er Address<br>er Phone<br>er Date of B<br>er Gender<br>D | lirth          |             |         | Ch | ange Address/Phone Number<br>Request Member Card |   | Update<br>Subscriber<br>Information |
| POLICY INFORMAT                                          | TION                        |         |                                              |                                      |                                                          |                |             |         |    |                                                  |   |                                     |
| Plan Name                                                |                             |         | SimplyBlu                                    | e Plus                               | PPO Copay                                                |                |             |         |    | Change Coverage                                  |   | Update Policy                       |
| Effective Date/ Te                                       | erm Date                    |         | 01/01/2021                                   | £<br>1-                              |                                                          |                |             |         |    | Cancel Coverage                                  | 1 | Information                         |
| Group Name<br>Group Number<br>Employee Number            | er                          |         | Group<br>Group                               | Na<br>Nu                             | me<br>mber                                               |                |             |         |    | lsk a Membership Question                        | ] |                                     |
| Contract Type                                            |                             |         | Subscriber                                   | and S                                | pouse                                                    |                |             |         |    |                                                  |   |                                     |
| Class Id                                                 |                             |         | A001                                         |                                      |                                                          |                |             |         |    |                                                  |   |                                     |
| Dependent Cover                                          | red To                      |         | 26 YEARS                                     |                                      |                                                          |                |             |         |    |                                                  |   | Add or Domovo                       |
| Student Covered TERMED PO FAMILY MEMBER II               | TO<br>DLICIES<br>NFORMATION | Far     | 26 YEARS                                     | en                                   | nber De                                                  | tails          |             | ~       |    |                                                  |   | a Family<br>Member                  |
| MEMBER NAME                                              | MEMBER SUFFIX               | STATUS  | BIRTH DATE                                   | AG<br>36                             | E RELATIONSHIP                                           | GENDER<br>Male | CURRENT PCP | ALT PCP |    | Add a Family Member                              | ] |                                     |
| Name                                                     | 01                          | Active  | DOB                                          | 29                                   | Wife                                                     | Female         |             |         |    | Remove a Family Member                           |   |                                     |

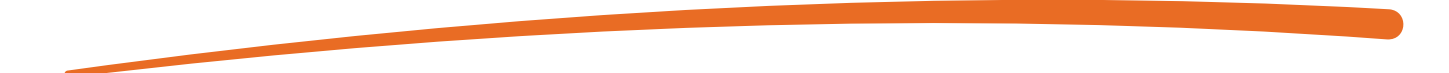

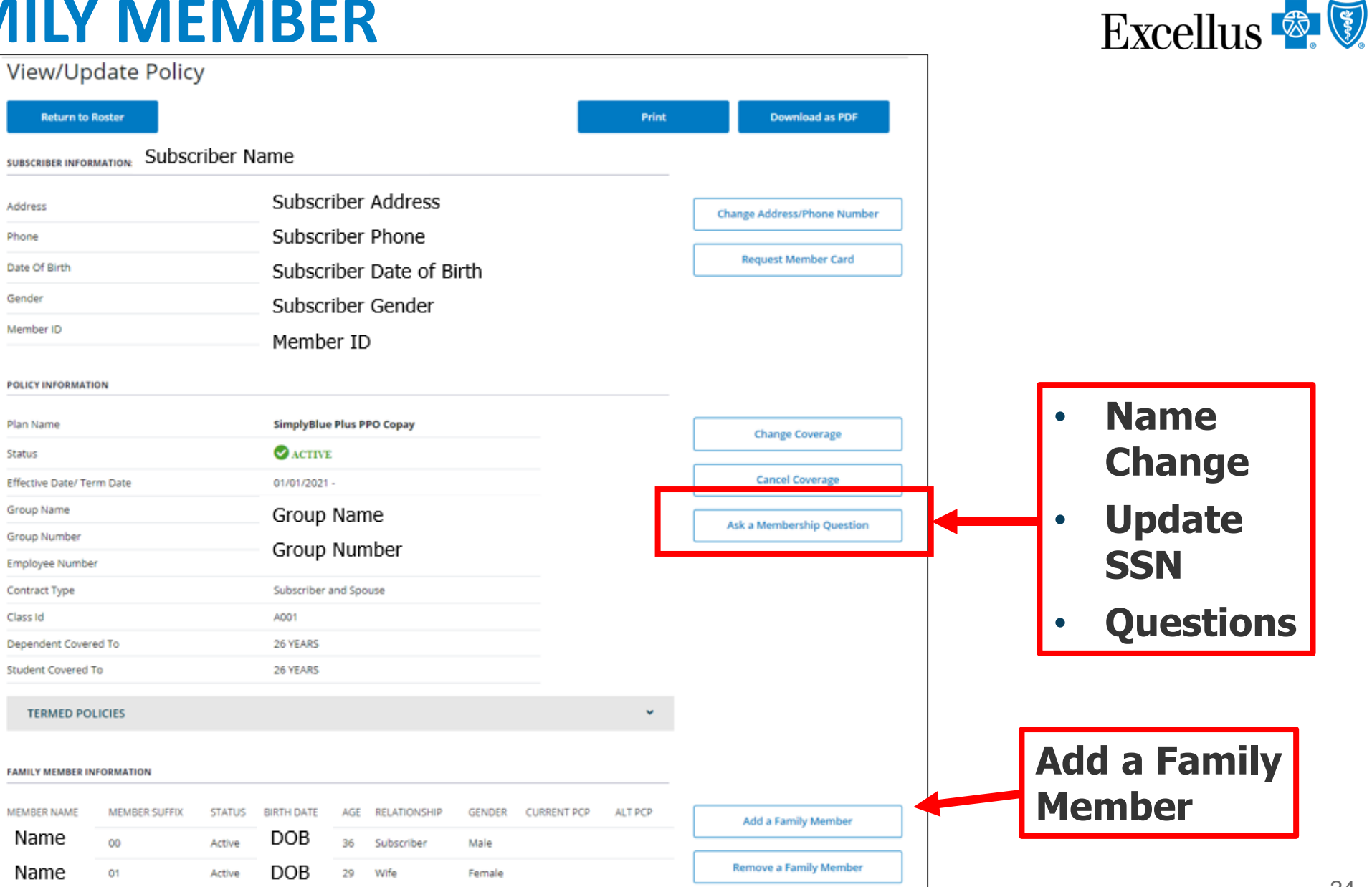

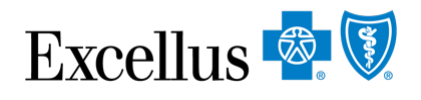

| Add a Dependent                                                                                           | * Anything starr                     | red in RED is required                                                                                              | <ul> <li>When adding a Family Member use</li> <li>Qualifying Event Date</li> </ul> |          |                                                                        |                               |                                                                      |                          |
|----------------------------------------------------------------------------------------------------|--------------------------------------|----------------------------------------------------------------------------------------------------|------------------------------------------------------------------------------------|----------|------------------------------------------------------------------------|-------------------------------|----------------------------------------------------------------------|--------------------------|
| * Required Fields                                                                                         |                                      |                                                                                                    |                                                                                    | •        | Date of Birth                                                          |                               |                                                                      |                          |
| • Follow this link to Reinstate a C                                                                       | Canceled Policy within 30 days of to | ermination                                                                                                    |                                                                                    | •        | Date of Marriag                                                        | je                            |                                                                      |                          |
| Subscriber Name:                                                                                          | Subscriber Name                      | Subscriber ID:                                                                                                    | Subscriber ID                                                                      | •        | Date of Adoptic                                                        | n                             |                                                                      |                          |
| Group & Subscriber Information                                                                            | n                                    |                                                                                                    |                                                                                    | •        | Paperwork is no                                                        | ot re                         | quired for                                                           |                          |
| Group/Employer Information<br>Qualifying Event Date: *<br>Desired Effective Date: *<br>Employee Status: * | MM-DD-YYYY<br>MM-DD-YYYY<br>Active   |                                                                                                    |                                                                                    |          | web enrollment<br>send out for QN<br>Medical Child S<br>Adoption and H | : – E<br>1CS<br>uppo<br>landi | xcellus will<br>(Qualified<br>ort) order,<br>icap                    |                          |
| Employee Number:<br>Department Number:                                                                    |                                      | <ul> <li>Group/Employer Information</li> <li>Qualifying Event Date: *</li> <li>Desired Effective Date: *</li> </ul> | 08-03-2021 A Ple                                                                   | ase Sele | e must be prior to Effective Date                                      |                               |                                                                      |                          |
| Continue >                                                                                                |                                      | Employee Status: *<br>Employee Number:<br>Department Number:<br>Continue > Please fix the errors above B            | Active                                                                             |          | -                                                                      |                               | Desired Effect<br>Date CANNOT<br>before <b>Qualif<br/>Event Date</b> | ive<br>be<br><b>ying</b> |

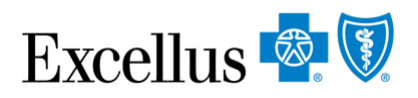

| Subscriber Name:                                                                                                    | Subscriber Name | Subscriber ID: | Subscriber ID |  |  |  |  |
|----------------------------------------------------------------------------------------------------|-----------------|----------------|---------------|--|--|--|--|
| Group & Subscriber Information                                                                                                    |                 |                |               |  |  |  |  |
| Family Member Information                                                                                                    |                 |                |               |  |  |  |  |
| To add a new dependent, click the 'Add a Family Member' button below. Add a Family Member - or - Select an existing family member we may have on record from the selection below: |                 |                |               |  |  |  |  |
| - Select - ✓   Add an Existing Dependent                                                                                                    |                 |                |               |  |  |  |  |
| Legal Statements                                                                                                    |                 |                |               |  |  |  |  |

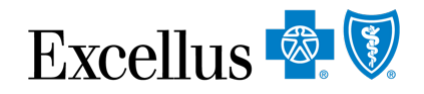

### **ENTER FAMILY MEMBER INFORMATION**

| Family Member Information                                                  |                                               |                                                        | When adding a       |
|----------------------------------------------------------------------------|-----------------------------------------------|--------------------------------------------------------|---------------------|
| Family Member                                                              |                                               |                                                        | Student student age |
| Relationship to Subscriber: *                                              | - Select - 🗸 🗸                                | - Select -                                             | should be 19-26     |
| First Name: *                                                              |                                               | Spouse                                                 |                     |
| Last Name: *                                                               |                                               | Domestic Partner<br>Dependent (Child, Stepchild)       | When selecting a    |
| Title:                                                                     | - Select - 🗸                                  | Dependent Student (19 or older)                        | nanucapped          |
| Gender: *                                                                  | O Male O Female O Gender X                    | Handicapped Dependent                                  | Dependent the       |
| Date of Birth: *                                                           | MM-DD-YYYY                                    |                                                        | dependent should be |
| Social Security Number:                                                    |                                               |                                                        | over 26 years old   |
| We are required to ask for the Social obligations under the Affordable Car | Security number for members greater to e Act. | han one year old in order to meet our reporting        |                     |
| Select Coverage:                                                           | SimplyBlue Plus PPO Copay 15/                 | 25/150                                                 |                     |
| Save                                                                       | <br>d                                         | lake sure to select covera<br>ependent will not be add | age or<br>ed        |

### **MAKE CHANGES OR CONTINUE**

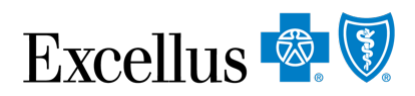

| Subscriber Name: Subscriber Name          |                                                                                                    |                           |                    | e Subscrib                          | Subscriber ID:     |      |  |  |
|-------------------------------------------|----------------------------------------------------------------------------------------------------|---------------------------|--------------------|-------------------------------------|--------------------|------|--|--|
| G                                         | Group & Subscriber Information                                                                      |                           |                    |                                     |                    |      |  |  |
| Family Member Information                 |                                                                                                    |                           |                    |                                     |                    |      |  |  |
|                                           | Name                                                                                                | Relationship              | Date of Birth      | Select Coverage                     |                    |      |  |  |
|                                           | Dependent<br>Name                                                                                   | Dependent (Child, Stepchi | ld) DOB            | SimplyBlue Plus PPO Copay 15/25/150 | ✓ Edit ¥ Delete    |      |  |  |
|                                           | To add a new dependent, click the 'Add a Family Member' button below.           Add a Family Member |                           |                    |                                     |                    |      |  |  |
| -                                         | or -                                                                                                |                           |                    |                                     | Add an Additic     | onal |  |  |
| :                                         | Select an exis                                                                                      | sting family member we m  | nay have on record | d from the selection below:         | <b>Family Memb</b> | ber  |  |  |
| - Select - V Add an Existing Dependent OR |                                                                                                    |                           |                    |                                     |                    |      |  |  |
|                                           |                                                                                                    |                           |                    |                                     | <u> </u>           |      |  |  |
|                                           | ◄ Back Continue ►                                                                                   |                           |                    |                                     |                    |      |  |  |

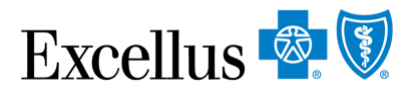

### **MEDICARE INFORMATION**

| Subscriber Name:                                                                  | Subscriber Name |  |  |  |  |  |  |  |
|-----------------------------------------------------------------------------------|-----------------|--|--|--|--|--|--|--|
| Group & Subscriber Information                                                    |                 |  |  |  |  |  |  |  |
| Family Member Information                                                         |                 |  |  |  |  |  |  |  |
| Medicare Information                                                              |                 |  |  |  |  |  |  |  |
| Medicare Eligibility<br>Do any of the new dependents have<br>Medicare coverage? * | Ves No          |  |  |  |  |  |  |  |
| ◄ Back Continue ►                                                                 |                 |  |  |  |  |  |  |  |
| Other Coverage Information                                                        |                 |  |  |  |  |  |  |  |
| Legal Statements                                                                  |                 |  |  |  |  |  |  |  |

Select YES or NO If YES is selected, Medicare Information window opens

| Medicare Information                                                   |                        |  |  |  |  |  |  |
|------------------------------------------------------------------------|------------------------|--|--|--|--|--|--|
| Medicare Eligibility                                                   |                        |  |  |  |  |  |  |
| Do any of the new dependents have<br>Medicare coverage? *              | ●Yes ○No               |  |  |  |  |  |  |
| Which members currently have<br>Medicare coverage? *                   | John Smith(08-10-2021) |  |  |  |  |  |  |
| John's Medicare Coverage Information                                   |                        |  |  |  |  |  |  |
| Reason for Medicare Eligibility: *                                     | - Select - 🛩           |  |  |  |  |  |  |
| Health Insurance Claim Number: *                                       | Ū.                     |  |  |  |  |  |  |
| Effective Date - Medicare A: Depen                                     | dent Name (mm/dd/yyyy) |  |  |  |  |  |  |
| Effective Date - Medicare B:                                           | IMM-DD-YYYY            |  |  |  |  |  |  |
| You are required to fill in at least one of the above Effective Dates. |                        |  |  |  |  |  |  |
| <ul> <li>◄ Back</li> <li>Continue ►</li> </ul>                         |                        |  |  |  |  |  |  |

### OTHER COVERAGE

| <b>OTHER COVERAGE</b>                                                                                         | Other Coverage Information                                                                                                    |                               | Excellus 🗟 🕅                                             |
|----------------------------------------------------------------------------------------------------|----------------------------------------------------------------------------------------------------|-------------------------------|----------------------------------------------------------|
| Subscriber Name: Subscriber Name Group & Subscriber Information                                               | Have any of the new dependents had<br>coverage under another health or<br>dental insurance carrier during the<br>last 63 days? *        | Yes ONo                       |                                                          |
| Family Member Information Medicare Information                                                                | John's Other Insurance Information                                                                                                    | ] Dependent Name (mm/dd/vvvv) |                                                          |
| Other Coverage Information Other Coverage Have any of the new dependents had coverage under another health or | Other Carrier Name: * ()<br>Are you keeping this other insurance?                                                                       | O Yes ⊙ No                    |                                                          |
| dental insurance carrier during the last 63 days? *       < Back                                              | If no, what is the cancellation date? * Effective Date of Other Insurance: * Policy Holder's First Name: * Policy Holder's Last Name: * |                               | erage Information is<br>uired when<br>rdinating benefits |
|                                                                                                    | Type of Coverage: *                                                                                                    | - Select - VIT                | tal Insurance carrier                                    |
| Select YES or NO<br>If Yes is selected,                                                                       | Relationship to Subscriber: *                                                                                                    | • Use<br>liste                | Other when not<br>d                                      |
| Other Coverage<br>Information window opens                                                                    | ◄ Back Continue ►                                                                                                    |                               |                                                          |

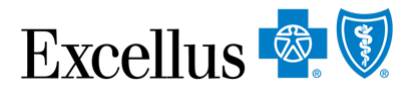

### **LEGAL STATEMENTS**

#### **Legal Statements**

Please check the statements below on behalf of the subscriber, and keep a copy of the signed application for your records.

#### -Subscriber Acceptance

Any person who knowingly and with intent to defraud any insurance company or other person files an application for insurance or statement of claim containing any materially false information, or conceals for the purpose of misleading, information concerning any fact material thereto, commits a fraudulent insurance act, which is a crime, and shall also be subject to a civil penalty not to exceed \$5,000 and the stated value of the claim for each such violation. I have thoroughly read, understand and agree to <u>comply with the terms</u> of the Release.

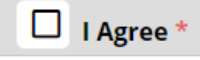

#### Medical Release Acceptance

I authorize Excellus BlueCross BlueShield to request and receive medical or dental information regarding me or my covered dependents from my healthcare practitioner or healthcare institution either orally or in writing and to use this information for providing coverage. Providing coverage includes: processing claims, reviewing grievances or complaints involving care; and quality assurance reviews of care, whether based on a specific complaint or a routine audit of randomly selected cases. In the use of data for these purposes, we may transmit personal information to third parties with whom we contract, including pharmacy benefit managers, disease management vendors or surveyors. I have thoroughly read, understand and agree to comply with the terms of the Release.

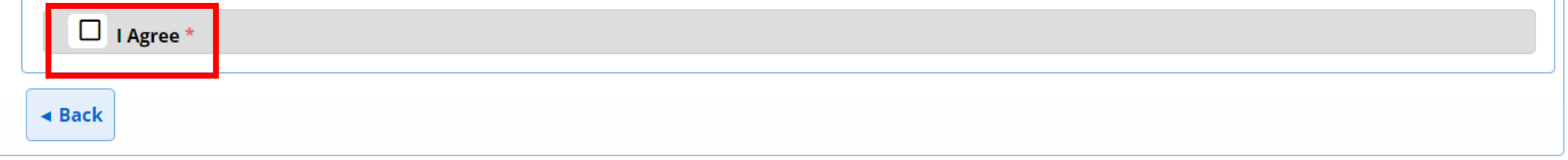

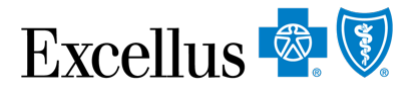

#### **ADD A FAMILY MEMBER SUMMARY**

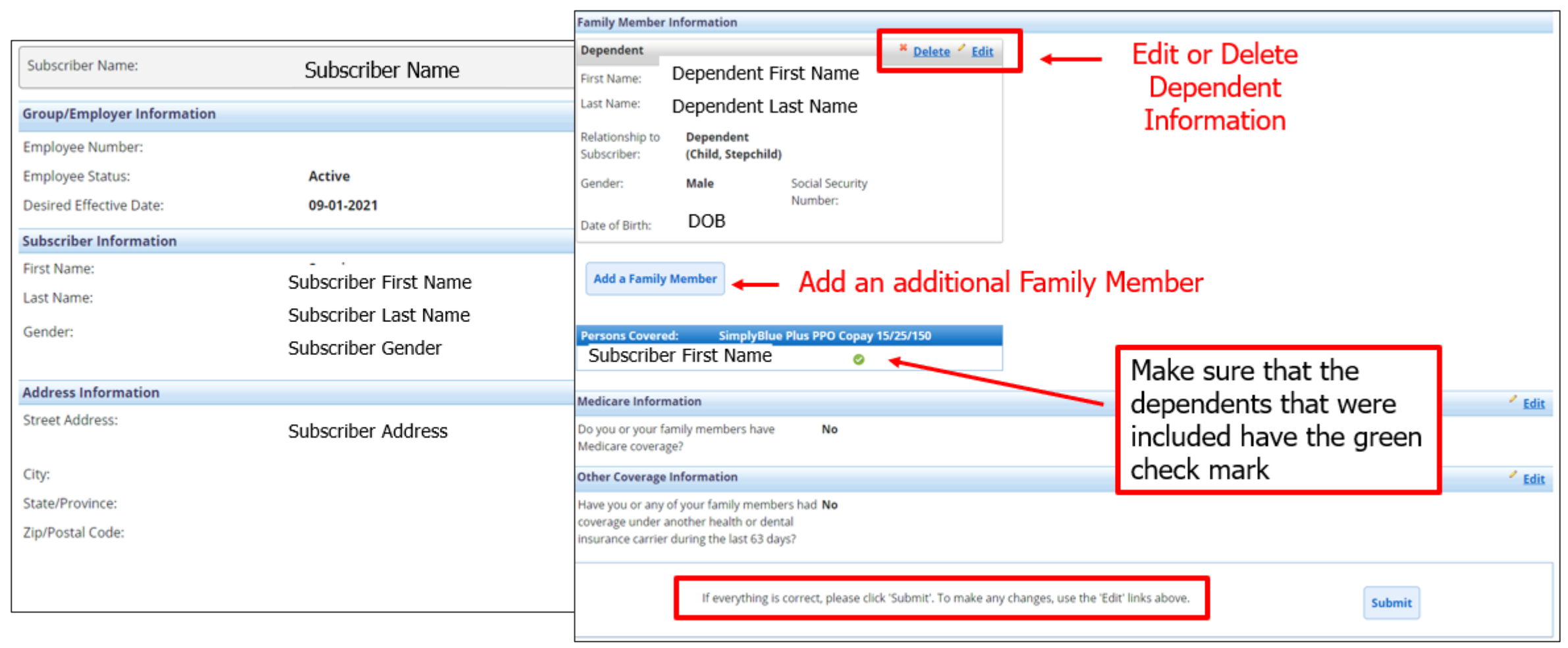

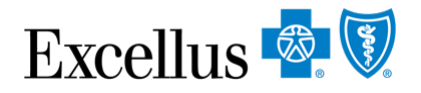

## **ADD A DEPENDENT CONFIRMATION**

Add a Dependent Confirmation

-Submission Receipt

1. Print Enrollment Form

- 2. Save as PDF or use Recent Submissions
- 3. Allow 3-5 business days

Depending on any additional enrollment requirements, your transaction will be processed within 3 to 5 business days.

was received.

Subscriber

Name

Your confirmation number is: 2021-08-18 15:56:23.83784

Subscriber ID(s): Subscriber ID

Thank You! Your application for

A Please print or save this receipt and keep a copy of the signed application for your records.

Print Enrollment Form

Save Enrollment Form as PDF

## **REMOVE A FAMILY MEMBER**

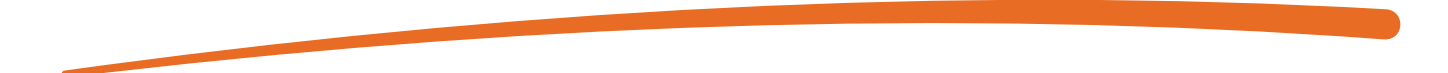

#### Excellus 🗟 🕅

#### **REMOVE A FAMILY MEMBER**

| Return to          | Roster        |         |                          |                |                  |        |             | Print   | Download as PDF             |    |               |
|--------------------|---------------|---------|--------------------------|----------------|------------------|--------|-------------|---------|-----------------------------|----|---------------|
| SUBSCRIBER INFOR   | MATION: Subsc | riber N | lame                     |                |                  |        |             |         |                             |    |               |
| Address            |               |         | Subscr<br>Subscr         | riber<br>riber | Address<br>Phone |        |             |         | Change Address/Phone Number | ]  |               |
| Date Of Birth      |               |         | Subscriber Date of Birth |                |                  |        |             |         | Request Member Card         | ]  |               |
| Sender             |               |         | Subscr                   | riber          | Gender           |        |             |         |                             |    |               |
| wember ID          |               |         | Memb                     | er II          | )                |        |             |         |                             |    |               |
| OLICY INFORMAT     | ION           |         |                          |                |                  |        |             |         |                             |    |               |
| lan Name           |               |         | SimplyBlue               | e Plus P       | PO Copay         |        |             |         | Change Coverage             | ון |               |
| itatus             |               |         | ACTIVE                   | 5              |                  |        |             |         |                             |    |               |
| Effective Date/ Te | rm Date       |         | 01/01/2021               | -              |                  |        |             |         | Cancel Coverage             |    |               |
| Group Name         |               |         | Group                    | Nar            | ne               |        |             |         | Ask a Membership Question   | ו  |               |
| Sroup Number       |               |         | Group                    | Nur            | nber             |        |             |         |                             |    |               |
| imployee Numbe     | 2r            |         | C. hardhard              |                |                  |        |             |         |                             |    |               |
| lontract Type      |               |         | A001                     | and Spo        | ouse             |        |             |         |                             |    |               |
| ependent Cover     | red To        |         | 26 YEARS                 |                |                  |        |             |         |                             |    |               |
| itudent Covered    | То            |         | 26 YEARS                 |                |                  |        |             |         |                             |    |               |
| TERMED PO          | LICIES        |         |                          |                |                  |        |             | *       |                             |    | Select        |
| AMILY MEMBER IN    | NFORMATION    |         |                          |                |                  |        |             |         |                             |    | REMOVE A FAMI |
| MEMBER NAME        | MEMBER SUFFIX | STATUS  | BIRTH DATE               | AGE            | RELATIONSHIP     | GENDER | CURRENT PCP | ALT PCP | Add a Family Member         | ]  | MEMDER        |
| Name               | 00            | Active  | DOB                      | 36             | Subscriber       | Male   |             |         |                             |    |               |
|                    | 01            | Active  |                          | 29             | Wife             | Female |             |         | Remove a Family Member      |    |               |

### **REMOVE A FAMILY MEMBER**

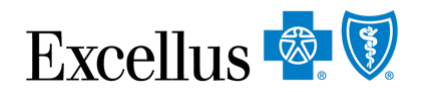

#### Remove a Family Member

Please complete the following information and click submit.

Only active groups for which there is currently dependent coverage are available for selection.

#### Select the current Group

Group Number / Group Name

#### **Employer Identification Number (EIN):**

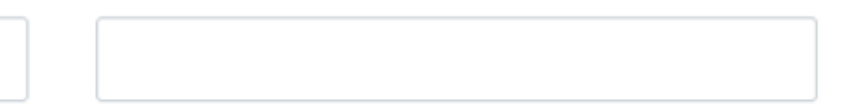

 $\sim$ 

XX-XXXXXXXXX

#### Desired Cancellation Date

| MM     | DD | YYYY | (mm/dd/yyyy) |
|--------|----|------|--------------|
| Submit |    |      |              |

Use **ADD or REMOVE Group Numbers** form to Add and Activate
#### **DEPENDENT CANCEL**

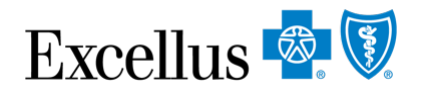

#### **Important:** Use the Dependent Cancel accurate Reason for Please review the following information, make changes and click submit. **Cancellation and Date** Group Name Group Name Date of Divorce Date of Court Order, etc. Group Number **Group Number** Insurance Product SimplyBlue Plus PPO Copay 15/25/150 **1. Select New Type of Coverage** (Self, Family, Current Persons Covered Subscriber and Spouse Family/no spouse, Insured & Spouse) New Persons Covered 2. Select reason for Reason for Cancellation Please select the reason for cancellation cancellation Submit 3. Submit

#### **DEPENDENT CANCEL**

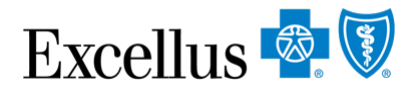

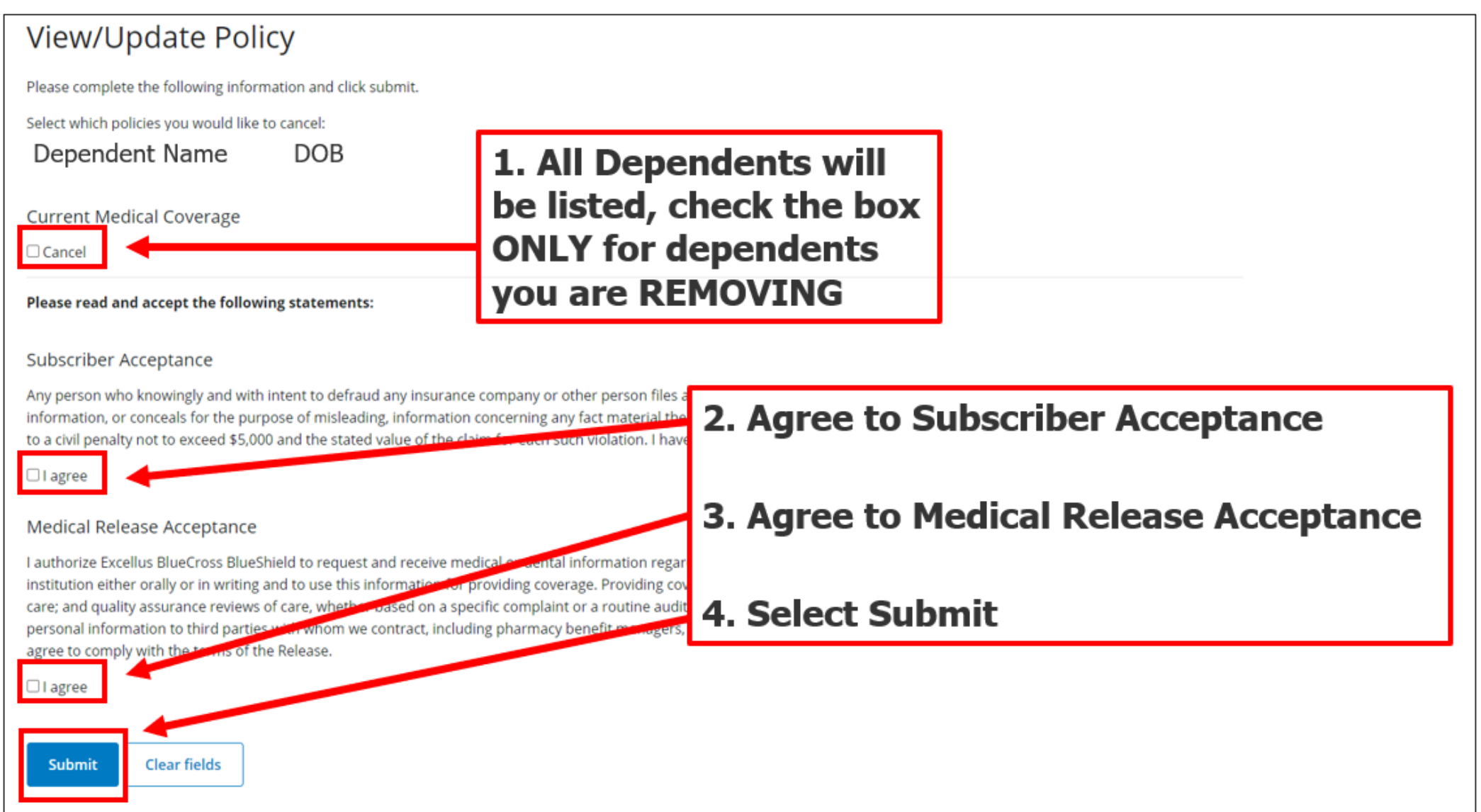

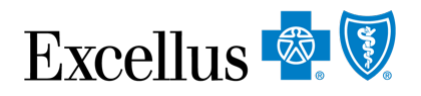

#### **DEPENDENT CANCEL CONFIRMATION**

| Desired                     | 9/1/2021                            |  |  |  |  |  |
|-----------------------------|-------------------------------------|--|--|--|--|--|
| Cancellation Date           |                                     |  |  |  |  |  |
| Policies to be<br>Cancelled | SimplyBlue Plus PPO Copay 15/25/150 |  |  |  |  |  |
| Reason for<br>Cancellation  | Dependent No Longer Wants Coverage  |  |  |  |  |  |
|                             | Is the above information correct?   |  |  |  |  |  |

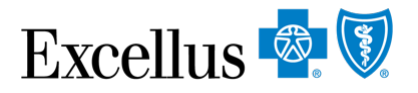

#### **CONFIRMATION PAGE**

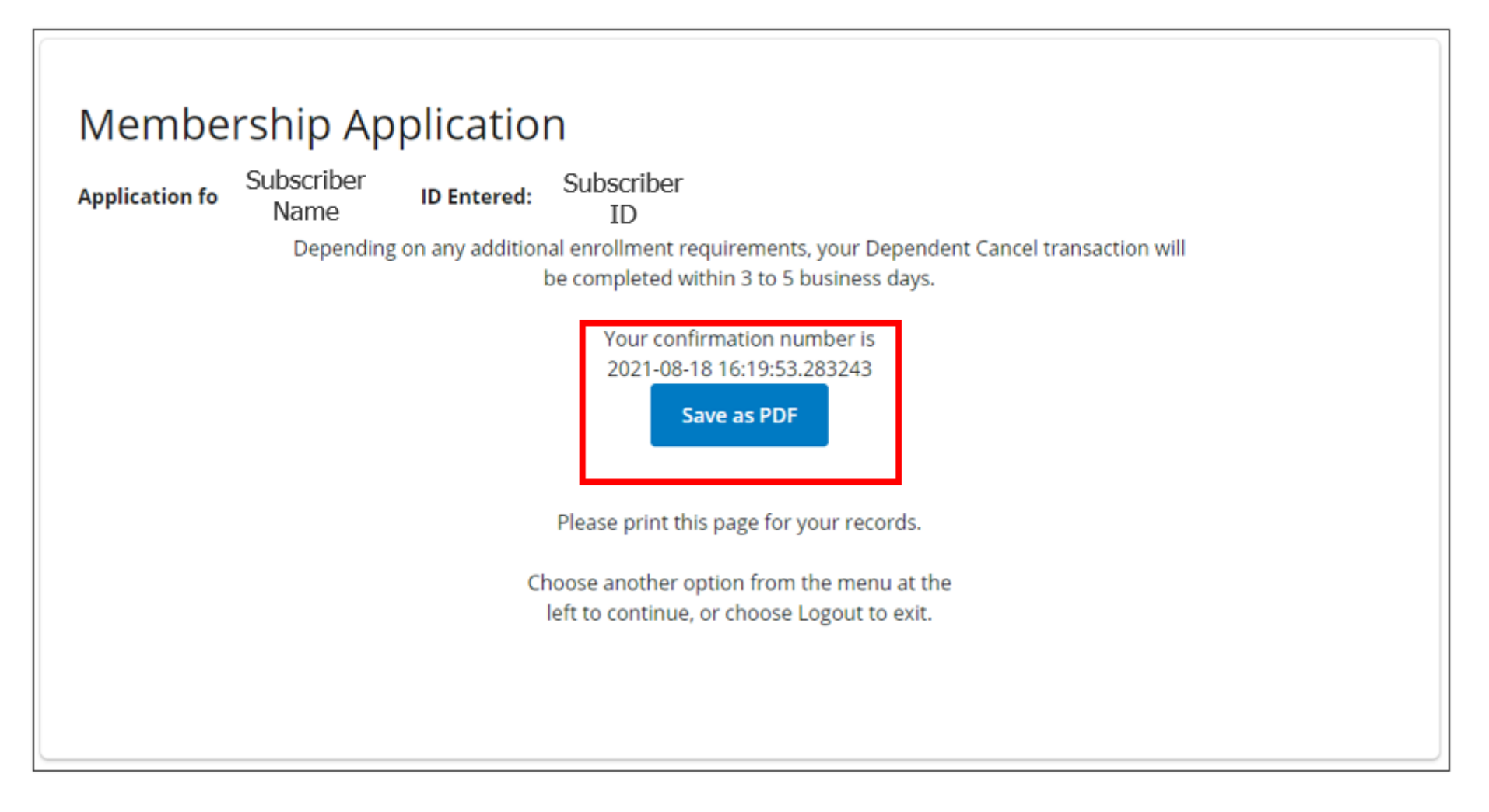

## **CHANGE COVERAGE**

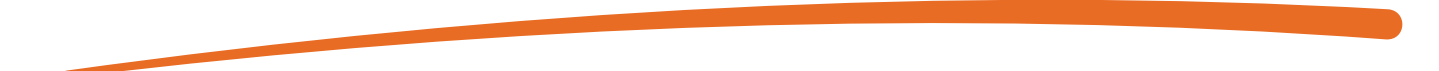

#### **CHANGE COVERAGE**

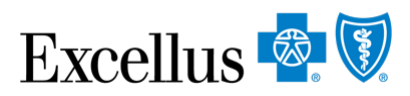

| View/Update Policy                                       |                                                                                                    |                                                    |                                                      |
|----------------------------------------------------------|----------------------------------------------------------------------------------------------------|----------------------------------------------------|------------------------------------------------------|
| Return to Roster                                         |                                                                                                    | Print Download as PDF                              |                                                      |
| Subscriber INFORMATION: Subscribe                        | r Name                                                                                               |                                                    |                                                      |
| Address<br>Phone<br>Date Of Birth<br>Gender<br>Member ID | Subscriber Address<br>Subscriber Phone<br>Subscriber Date of Birth<br>Subscriber Gender<br>Member ID | Change Address/Phone Number<br>Request Member Card |                                                      |
| POLICY INFORMATION                                       |                                                                                                    |                                                    |                                                      |
| Plan Name                                                | SimplyBlue Plus PPO Copay                                                                            | Change Coverage                                    | Select Change                                        |
| Status                                                   | ✓ ACTIVE                                                                                             |                                                    | Coverage                                             |
| Effective Date/ Term Date                                | 01/01/2021 -                                                                                         | Cancel Coverage                                    |                                                      |
| Group Name                                               | Group Name                                                                                           | Ask a Membership Question                          |                                                      |
| Group Number                                             | Group Number                                                                                         |                                                    | <ul> <li>Use Medical Change</li> </ul>               |
| Employee Number                                          | Subscriber and Secure                                                                                |                                                    | <b>Coverage</b> to change Medical                    |
| Class Id                                                 | A001                                                                                                 |                                                    | AND Deptal                                           |
| Dependent Covered To                                     | 26 YEARS                                                                                             |                                                    | AND Dental                                           |
| Student Covered To                                       | 26 YEARS                                                                                             |                                                    | <ul> <li>Need to submit 2 separate</li> </ul>        |
| TERMED POLICIES                                          |                                                                                                    | ~                                                  | change coverage                                      |
| FAMILY MEMBER INFORMATION                                | JS BIRTH DATE AGE RELATIONSHIP GENDER CURREN                                                         | INT PCP ALT PCP Add a Family Member                | enrollments for medical and<br>dental with different |
| Name 00 Activ                                            | e DOB 36 Subscriber Male                                                                             | Aug a ramity wember                                | enective dates                                       |
| Name 01 Activ                                            | e DOB 29 Wife Female                                                                                 | Remove a Family Member                             |                                                      |

#### **CHANGE COVERAGE**

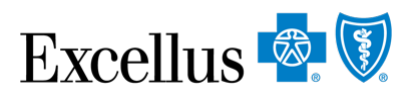

| Subscriber Name:               | Subscriber ID: |
|--------------------------------|----------------|
| Group & Subscriber Information |                |
| Group/Employer Information     |                |
| Desired Effective Date: *      | I MM-DD-YYYY   |
| Employee Status: *             | Active 🗸       |
| Employee Number:               |                |
| Department Number:             |                |
| Subscriber Information         |                |
| First Name: *                  | First Name     |
| Last Name: *                   | Last Name      |
| Title:                         | - Select - 🕶   |
| Gender:                        | Gender         |
| Date of Birth: *               | DOB            |
| Subscriber ID:                 | Subscriber ID  |
| Address Information            |                |
| Is the address in 'Care Of'?   |                |
| Street Address: *              | Address        |
|                                | City           |
| City: *                        |                |
| Country: *                     | United States  |
| State/Province: *              | State          |
| Zip/Postal Code: *             | Zip Code       |
| Daytime Phone Number:          | Phone Number   |
| Email Address:                 | Email Address  |

#### **SELECT COVERAGE**

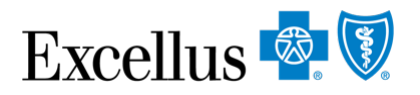

| Select Medical Plan                                                       |             |                                        |                               |                  |                                                                 |
|---------------------------------------------------------------------------|-------------|----------------------------------------|-------------------------------|------------------|-----------------------------------------------------------------|
| Current Medical Policy for Subs                                           | 1173        |                                        |                               |                  |                                                                 |
| Medical Group Number:                                                     | Class:      |                                        | Enrollment Code:              |                  | Package-Product Name:                                           |
| XXXXXXXX0001                                                              | All Actives |                                        | XXXX                          |                  | SimplyBlue Plus PPO Hybrid 40/60/350<br>2250/4500               |
| Would you like to change/add yo<br>Medical coverage?                      | To change   | e or add new Medical coverage to       | this policy, click the checkl | ) Yes            | a new plan from the options below.                              |
| Select Drug plan<br>Would you like to change/add yo<br>RxOnly coverage?   | ur a        |                                        | C                             | ) <sub>Yes</sub> | Select YES to<br>CHANGE/ADD any<br>of the available             |
| Select Dental Plan<br>Would you like to change/add yo<br>Dental coverage? | ur 🕡        | Dental/Rx<br>Vision wil<br>only displa |                               | ) <sub>Yes</sub> | coverages<br>(Leaving the box<br>unchecked indicates            |
| Select Vision plan<br>Would you like to change/add yo<br>Vision coverage? | ur<br>D     | if applicab                            | Íe<br>C                       | ) <sub>Yes</sub> | that you do not want to<br>change/add that specifi<br>coverage) |

#### **FAMILY MEMBER INFORMATION**

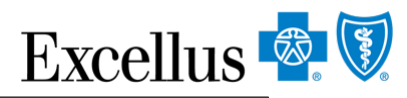

| Subscriber Name:          | Subscrit                                                   | oer Name      |                                            | Subscriber ID:               | Sub  | oscriber ID |  |  |
|---------------------------|------------------------------------------------------------|---------------|--------------------------------------------|------------------------------|------|-------------|--|--|
| Group & Subscriber Info   | ormation                                                   |               |                                            |                              |      |             |  |  |
| Select Coverage           |                                                            |               |                                            |                              |      |             |  |  |
| Family Member Information |                                                            |               |                                            |                              |      |             |  |  |
| To enroll members, che    | ck the policy(ies) for each family                         | y member. Use | e 'Edit' links to update depe              | endent profile information.  |      |             |  |  |
| Name                      | Relationship                                               | Date of Birth | Sele                                       | ct Coverage                  |      |             |  |  |
| Spouse Name               | Spouse                                                     | DOB           | SimplyBlue Plus PPC                        | Hybrid 40/60/350 2250/4500   | Edit |             |  |  |
| Dependent Name            | Dependent (Child, Stepchild)                               | DOB           | SimplyBlue Plus PPC                        | O Hybrid 40/60/350 2250/4500 |      |             |  |  |
| Add a Family Mem          | Add a Family Member Add a Family Member for all dependents |               |                                            |                              |      |             |  |  |
| <b>⊲</b> Back Contin      | ue 🕨                                                       |               | If coverage is not<br>selected, dependents |                              |      |             |  |  |
| Medicare Information      |                                                            |               | will lose coverage<br>the change           |                              |      |             |  |  |
| Other Coverage Inform     | ation                                                      |               |                                            |                              |      |             |  |  |
| Legal Statements          |                                                            |               |                                            |                              |      |             |  |  |

# MEDICARE, OTHER COVERAGE INFORMATION, LEGAL Excellus 🗟 🕅 STATEMENTS

| ledicare Information                                                                                                    |                                                                                                    |
|----------------------------------------------------------------------------------------------------|----------------------------------------------------------------------------------------------------|
| Medicare Eligibility Do you or your family members have                                                                                                    |                                                                                                    |
| Medicare coverage? *                                                                                                    | Other Coverage Information                                                                                                    |
| ■ Back Continue ►                                                                                                    | Other Coverage<br>Have you or any of your family<br>members had coverage under another<br>health or dental insurance carrier<br>during the last 63 days? *                                                                                                    |
| Legal Statements                                                                                                    | ◄ Back Continue ►                                                                                                    |
| Please check the statements below on behalf of the subscriber, ar<br>Subscriber Acceptance<br>Any person who knowingly and with intent to defraud any in<br>false information, or conceals for the purpose of misleading<br>also be subject to a civil penalty not to exceed \$5,000 and the<br>the terms of the Release.<br>Medical Release Acceptance<br>I authorize Excellus BlueCross BlueShield to request and rec<br>healthcare institution either orally or in writing and to use the<br>complaints involving care: and quality assurance reviews of<br>these purposes, we may transmit personal information to the<br>surveyors. I have thoroughly read, understand and agree to<br>Agree *<br>Back<br>Submit • | d keep a copy of the signed application for your records.  surance company or other person files an application for insurance or statement of claim containing any materially information concerning any fact material thereto, commits a fraudulent insurance act, which is a crime, and shall e stated value of the claim for each such violation. I have thoroughly read, understand and agree to comply with  elive medical or dental information regarding me or my covered dependents from my healthcare practitioner or is information for providing coverage. Providing coverage includes: processing claims, reviewing grievances or care, whether based on a specific complaint or a routine audit of randomly selected cases. In the use of data for ird parties with whom we contract, including pharmacy benefit managers, disease management vendors or comply with the terms of the Release. |

#### **CHANGE COVERAGE SUMMARY**

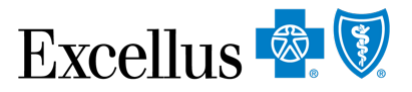

| Subscriber Name:                                  | Subscriber Name   | Subscriber ID:                                | Subscriber                     | ID                      |                            |     |        |
|---------------------------------------------------|-------------------|-----------------------------------------------|--------------------------------|-------------------------|----------------------------|-----|--------|
| Group/Employer Information                        |                   |                                               |                                |                         | Edit                       |     |        |
| Employee Number:<br>Employee Status:              | Active            | Department Number:<br>Desired Effective Date: | Family Member                  | Information             |                            |     | 1      |
| Subscriber Information                            | First Name        | Title:                                        | First Name:                    | First Name              | Title:                     |     | Edit   |
| Last Name:                                        | Last Name         |                                               | Last Name:                     | Last Name               |                            |     |        |
| Gender:<br>Date of Birth:                         | Gender<br>DOB     | Subscriber ID:                                | Relationship to<br>Subscriber: | Spouse                  |                            |     |        |
| Address Information                               |                   |                                               | Gender:                        | Gender                  | Social Security<br>Number: | SSN |        |
| Street Address:<br>City:                          | Address<br>City   | Daytime Phone Number:<br>Email Address:       | Subscriber ID:                 | Subscriber ID           | Date of Birth:             | DOB |        |
| State/Province:                                   | State<br>Zip Code | Country                                       | Dependent                      |                         | Tislar                     |     | 🔶 Edit |
| Select Coverage                                   |                   |                                               | Last Name:                     | First Name<br>Last Name | nue.                       |     |        |
| Medical Group Number:<br>Medical Enrollment Code: | XXXXXX-0001       | Medical Class:                                | Relationship to<br>Subscriber: | Dependent               |                            |     |        |
|                                                   |                   |                                               | Gender:                        | Gender                  | Social Security<br>Number: | SSN |        |
|                                                   |                   |                                               | Subscriber ID:                 | Subscriber ID           | Date of Birth:             | DOB |        |
|                                                   |                   |                                               |                                |                         |                            |     |        |

Add a Family Member

#### **CHANGE COVERAGE SUMMARY (CONT.)**

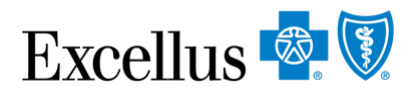

| Persons Covered:<br>Subscriber Name<br>Dependent Name<br>Dependent Name | SimplyBlue Plus PPO Hybrid 40/60/350 2250/4500                                      | Green check<br>marks indicate<br>dependents<br>were included |             |
|-------------------------------------------------------------------------|-------------------------------------------------------------------------------------|--------------------------------------------------------------|-------------|
| Medicare Informati                                                      | ion                                                                                 |                                                              | Edit        |
| Do you or your famil<br>Medicare coverage?                              | y members have <b>No</b>                                                            |                                                              |             |
| Other Coverage Inf                                                      | ormation                                                                            |                                                              | <u>Edit</u> |
| Have you or any of y<br>coverage under anot<br>insurance carrier du     | our family members had <b>No</b><br>ther health or dental<br>ring the last 63 days? |                                                              |             |
|                                                                         | If everything is correct, please click 'Submit'. To make                            | ny changes, use the 'Edit' links above.                      |             |

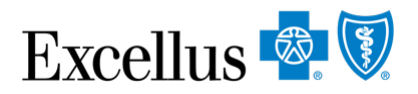

#### **CHANGE COVERAGE CONFIRMATION**

| Change Coverage Confirmat | ion                                                                                                    |
|---------------------------|----------------------------------------------------------------------------------------------------|
|                           | Thank You! Your application for Subscriber Name was received.                                                        |
|                           | Depending on any additional enrollment requirements, your transaction will be processed within 3 to 5 business days. |
|                           | Your confirmation number is: 2021-10-29 13:57:42.949302                                                              |
|                           | Subscriber ID(s): Subscriber ID                                                                                      |
|                           | A Please print or save this receipt and keep a copy of the signed application for your records.                      |
|                           | Print Enrollment Form Save Enrollment Form as PDF                                                                    |
|                           |                                                                                                    |

# **CANCEL COVERAGE**

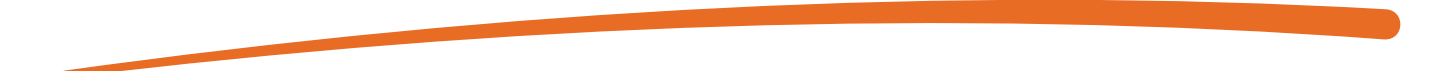

#### **CANCEL COVERAGE**

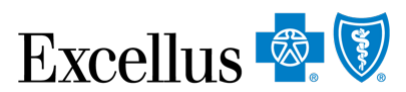

| View/Und             | ate Policy    |        |              |          |              |        |             |         |                            |       |                 |
|----------------------|---------------|--------|--------------|----------|--------------|--------|-------------|---------|----------------------------|-------|-----------------|
| view opu             | aterone       | y      |              |          |              |        |             |         |                            |       |                 |
| Return to Ros        | ster          |        |              |          |              |        |             | Print   | Download as PDF            |       |                 |
| SUBSCRIBER INFORMA   | Subso         | riber  | Name         |          |              |        |             |         |                            |       |                 |
| Address              |               |        | Subscribe    | er A     | ddress       |        |             |         | hanna Addaar (Dhana Numhar | 1     |                 |
| Phone                |               |        | Subscribe    | er P     | hone         |        |             |         | nange Address/Phone Number | J     |                 |
| Date Of Birth        |               |        | Subscribe    | er D     | ate of Birt  | h      |             |         | Request Member Card        | ]     |                 |
| Gender               |               |        | Subscribe    | er G     | iender       |        |             |         |                            |       |                 |
| Member ID            |               |        | Member       | ם        |              |        |             |         |                            |       |                 |
|                      |               |        | Fichiber     | 10       |              |        |             |         |                            |       |                 |
| POLICY INFORMATION   | 4             |        |              |          |              |        |             |         |                            |       |                 |
| Plan Name            |               |        | SimplyBlue   | e Plus I | PPO Copay    |        |             |         | Change Coverage            | 1     |                 |
| Status               |               |        | ⊘ ACTIVE     | 5        |              |        |             |         |                            |       | Select          |
| Effective Date/ Term | Date          |        | 01/01/2021   | -        |              |        |             |         | Cancel Coverage            |       | CANCEL COVERAGE |
| Group Number         |               |        | Group        | Na       | me           |        |             |         | Ask a Membership Question  |       |                 |
| Employee Number      |               |        | Group        | Nu       | mber         |        |             |         |                            | ,<br> |                 |
| Contract Type        |               |        | Subscriber a | and Sp   | ouse         |        |             |         |                            |       |                 |
| Class Id             |               |        | A001         |          |              |        |             |         |                            |       |                 |
| Dependent Covered    | То            |        | 26 YEARS     |          |              |        |             |         |                            |       |                 |
| Student Covered To   |               |        | 26 YEARS     |          |              |        |             |         |                            |       |                 |
| TERMED POLIC         | CIES          |        |              |          |              |        |             | ~       |                            |       |                 |
|                      |               |        |              |          |              |        |             |         |                            |       |                 |
| FAMILY MEMBER INFO   | ORMATION      |        |              |          |              |        |             |         |                            |       |                 |
| MEMBER NAME          | MEMBER SUFFIX | STATUS | BIRTH DATE   | AGE      | RELATIONSHIP | GENDER | CURRENT PCP | ALT PCP | Add a Family Member        | 1     |                 |
| Name                 | 00            | Active | DOB          | 36       | Subscriber   | Male   |             |         |                            | J     |                 |
| Name                 | 01            | Active | DOB          | 29       | Wife         | Female |             |         | Remove a Family Member     | J     |                 |

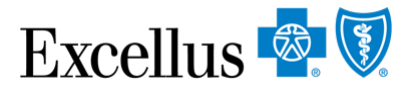

### **SELECT POLICY(IES) TO CANCEL**

| Cancel Coverage                                                                                                    |                   |  |  |  |  |  |  |  |  |
|----------------------------------------------------------------------------------------------------|-------------------|--|--|--|--|--|--|--|--|
| <sup>①</sup> Only active policies are displayed below. By canceling a policy, you are also canceling coverage for all family members on the policy. |                   |  |  |  |  |  |  |  |  |
| Subscriber: Subscriber Name                                                                                                    | ID: Subscriber ID |  |  |  |  |  |  |  |  |
| Coverage Information Select Policy(ies) to Cancel: *                                                                                                |                   |  |  |  |  |  |  |  |  |
| Continue                                                                                                    |                   |  |  |  |  |  |  |  |  |

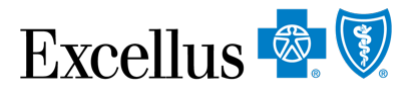

#### REASON FOR CANCELLATION & DESIRED CANCELLATION DATE

| Cancel Coverage                                                                                                    |                                                                                     |                                                                                                    |                       |  |  |  |  |  |  |
|----------------------------------------------------------------------------------------------------|-------------------------------------------------------------------------------------|----------------------------------------------------------------------------------------------------|-----------------------|--|--|--|--|--|--|
| Only active policies are displayed below. By canceling a policy, you are also canceling coverage for all family members on the policy. |                                                                                     |                                                                                                    |                       |  |  |  |  |  |  |
| Subscriber:                                                                                                    | Subscriber Name                                                                     | ID: Su                                                                                                    | ibscriber ID          |  |  |  |  |  |  |
| Coverage Information                                                                                                    |                                                                                     |                                                                                                    |                       |  |  |  |  |  |  |
| Select Policy(ies) to Cance                                                                                                    | :* SimplyBlue Plus PPO Hybrid 4                                                     | G - Select -                                                                                               | Select Cancellation   |  |  |  |  |  |  |
| Reason for Cancellation: *                                                                                                    | - Select - 🗸 🗸                                                                      | Left Employment                                                                                            | Reason from Drop Down |  |  |  |  |  |  |
| Desired Cancellation Date                                                                                                    | * () MM-DD-YYYY                                                                     | Deceased                                                                                                   |                       |  |  |  |  |  |  |
| Continue D<br>m<br>la                                                                                                    | esired Cancellation Date<br>oust be <b>on or before the</b><br>ost day of the month | Change in Employee Eligibility Status<br>Medicare Eligible<br>Enrolled in Error<br>Lavoff Without Benefits |                       |  |  |  |  |  |  |

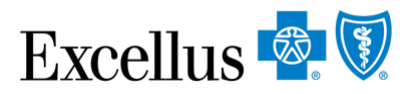

#### **CANCEL COVERAGE SUMMARY**

| Cancel Coverage Su           | ımmary                                                                             |                   |
|------------------------------|------------------------------------------------------------------------------------|-------------------|
| Please use the 'Edit' button | s below to make any corrections. Then click 'Submit' to finalize cancellation.     |                   |
| Subscriber:                  | Subscriber Name                                                                    | ID: Subscriber ID |
| Coverage Information:        |                                                                                    | 1. Verify         |
| Policy(ies) to be Cancelled: | SimplyBlue Plus PPO Hybrid 40/60/350 2250/4500                                     | correct           |
| Reason for Cancellation:     | Employee No Longer Wants Coverage                                                  | 2. Click SUBMIT   |
| Desired Cancellation Date:   | 10-31-2021                                                                         |                   |
| If every                     | /thing is correct, please click 'Submit'. To make any changes, use the 'Edit' link | s above.          |

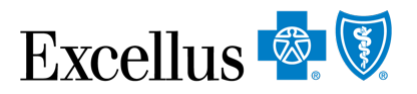

### **CANCEL COVERAGE CONFIRMATION**

| Cancel Coverage Co | nfirmation                                                                                                |  |
|--------------------|----------------------------------------------------------------------------------------------------|--|
| Submission Receipt |                                                                                                    |  |
|                    | Thank You! Your request to cancel coverage for Subscriber Name was received.                              |  |
|                    | Depending on any additional requirements, your transaction will be processed within 3 to 5 business days. |  |
|                    | Your confirmation number is: 2021-10-29 14:27:49.128902                                                   |  |
|                    | Subscriber ID(s): Subscriber ID                                                                           |  |
|                    | A Please print or save this receipt for your records.                                                     |  |
|                    | Print Cancel Coverage Form Save Cancel Coverage Form as PDF                                               |  |

# **REINSTATE POLICY**

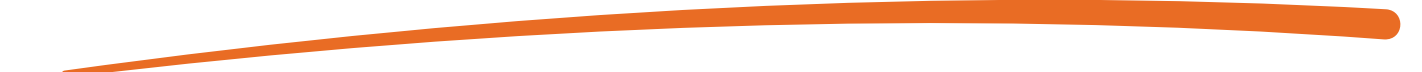

#### **REINSTATE POLICY**

#### Reinstate Cancelled Policy

- In order to reinstate a policy, it must be in Cancelled **Status**
- You can go back to the 1<sup>st</sup> of the previous month

• You will receive an edit message if you try to go back further and the reinstate Termination Policy button will no longer display

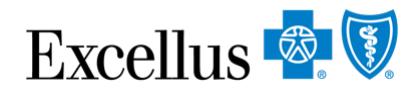

Follow the steps below to request that a subscriber's cancelled or terminated policy be made active again.

Step 1: Lookup the subscriber's cancelled policy using View/Update Policy.

Step 2: On the View/Update Policy page, under the Policy Information section, select the Reinstate Terminated Policy button.

NOTE: A policy can only be reinstated within 30 days of termination, so if there is no Reinstate Terminated Policy button, you will need to re-enroll the member in a new policy.

Example - Policy information with Reinstate Terminated Policy button

#### POLICY INFORMATION

| Plan Name                 | Example Plan            | Cancel Coverage             |
|---------------------------|-------------------------|-----------------------------|
| Status                    | 8 TERMED                |                             |
| Effective Date/ Term Date | 01/01/2019 - 02/08/2020 | Reinstate Termina<br>Policy |
| Group Name                | Example Group           |                             |
| Group Number              | 00######-0001           |                             |
|                           |                         |                             |

Ask a Membership Question or Enrollment & Billing support form can be used when going beyond that time frame for reinstate

|   | Change Coverage             |
|---|-----------------------------|
|   | Cancel Coverage             |
|   | Reinstate Terminated Policy |
| _ | Ask a Membership Question   |

# CHANGE ADDRESS/ PHONE NUMBER

### **CHANGE ADDRESS/PHONE NUMBER**

|                    | RES           | 5/       | PF         |          | JNE          | : N    | UN          | ΪΒ      | EK                          |   | Excellı    | 1S 🗟 🤇 |   |
|--------------------|---------------|----------|------------|----------|--------------|--------|-------------|---------|-----------------------------|---|------------|--------|---|
| View/Up            | odate Polic   | у        |            |          |              |        |             |         |                             | - |            |        |   |
| Return to          | Roster        |          |            |          |              |        |             | Print   | Download as PDF             |   |            |        |   |
| SUBSCRIBER INFO    | RMATION: Subs | criber N | lame       |          |              |        |             |         |                             |   | Select     |        |   |
| Address            |               | 9        | Subscrib   | er A     | ddress       |        |             |         | Change Address/Phone Number | 1 | Change     |        |   |
| Phone              |               | 9        | Subscrib   | er P     | hone         |        |             |         |                             |   | ddress/Ph  | one    |   |
| Date Of Birth      |               | 9        | Subscrib   | er D     | ate of Birt  | h      |             |         | Request Member Card         |   | <br>Number |        |   |
| Gender             |               | 9        | Subscrib   | er G     | iender       |        |             |         |                             |   | Maniber    |        |   |
| Member ID          |               |          | Member     | ID       |              |        |             |         |                             |   |            |        |   |
| POLICY INFORMAT    | TION          |          |            |          |              |        |             |         |                             |   |            |        |   |
| Plan Name          |               |          | SimplyBlu  | e Plus F | PPO Copay    |        |             |         | Change Coverage             |   |            |        |   |
| Status             |               |          |            | E        |              |        |             |         |                             |   |            |        |   |
| Effective Date/ Te | erm Date      |          | 01/01/2021 | -        |              |        |             |         | Cancel Coverage             |   |            |        |   |
| Group Name         |               |          | Group      | o Na     | me           |        |             |         | Ask a Membership Question   |   |            |        |   |
| Employee Numb      | er            |          | Group      | o Nu     | mber         |        |             |         |                             | , |            |        |   |
| Contract Type      |               |          | Subscriber | and Sp   | ouse         |        |             |         |                             |   |            |        |   |
| Class Id           |               |          | A001       |          |              |        |             |         |                             |   |            |        |   |
| Dependent Cove     | red To        |          | 26 YEARS   |          |              |        |             |         |                             |   |            |        |   |
| Student Covered    | To            |          | 26 YEARS   |          |              |        |             |         |                             |   |            |        |   |
| TERMED PC          | DLICIES       |          |            |          |              |        |             | *       |                             |   |            |        |   |
| FAMILY MEMBER I    | NFORMATION    |          |            |          |              |        |             |         |                             |   |            |        |   |
| MEMBER NAME        | MEMBER SUFFIX | STATUS   | BIRTH DATE | AGE      | RELATIONSHIP | GENDER | CURRENT PCP | ALT PCP | Add a Family Member         |   |            |        |   |
| Name               | 00            | Active   | DOB        | 36       | Subscriber   | Male   |             |         |                             |   |            |        |   |
| Name               | 01            | Active   | DOB        | 29       | Wife         | Female |             |         | Remove a Family Member      |   |            | 5      | 9 |

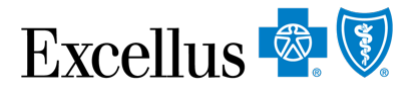

#### **CHANGE YOUR ADDRESS AND PHONE NUMBER**

| Change Address and Phone |                                          |                                                |   |  |  |  |  |  |
|--------------------------|------------------------------------------|------------------------------------------------|---|--|--|--|--|--|
| Subscriber Subscrib      | ubscriber Subscriber Name                |                                                |   |  |  |  |  |  |
| CURRENT INFORMATION      |                                          |                                                |   |  |  |  |  |  |
| Street Address           | 123 Street Name<br>City, State, Zip Code | 1. EDIT Address<br>AND/OR<br>EDIT Phone Number |   |  |  |  |  |  |
| Phone Number             | (xxx) xxx - <u>xxxx</u>                  | Edit                                           |   |  |  |  |  |  |
|                          |                                          |                                                |   |  |  |  |  |  |
|                          |                                          | Update Cancel                                  | ] |  |  |  |  |  |

#### CHANGE ADDRESS AND PHONE NUMBER FORMS

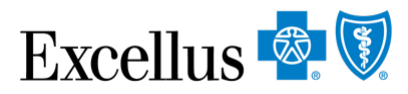

| URRENT INFORMATION                        |                     |
|-------------------------------------------|---------------------|
| Is this address within the United States? |                     |
| • Yes                                     |                     |
| No                                        |                     |
| Will the new address be in care of?       |                     |
| Yes                                       |                     |
| <ul> <li>No</li> </ul>                    |                     |
| Street Address                            |                     |
|                                           |                     |
|                                           |                     |
| City                                      |                     |
|                                           |                     |
|                                           |                     |
| State                                     |                     |
| NY ~                                      |                     |
| Zipcode                                   |                     |
|                                           |                     |
|                                           |                     |
|                                           |                     |
|                                           |                     |
| Phone Number                              |                     |
| · ·                                       | Change Phone Number |

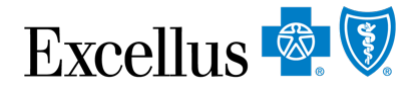

#### **CHANGE ADDRESS AND PHONE CONFIRMATION**

| Change Ad                  | Thange Address and Phone |  |  |        |                |   |  |  |
|----------------------------|--------------------------|--|--|--------|----------------|---|--|--|
|                            | s successfully updated!  |  |  |        |                |   |  |  |
| Subscriber Subscriber Name |                          |  |  |        |                |   |  |  |
| CURRENT INFORMATION        |                          |  |  |        |                | _ |  |  |
| Street Address             | 123 Street Name          |  |  |        | Edit           | l |  |  |
|                            | City, State, Zip Code    |  |  |        | Luit           | J |  |  |
| Phone Number               | (xxx) xxx - <u>xxxx</u>  |  |  |        | Edit           | ] |  |  |
|                            |                          |  |  |        |                | , |  |  |
|                            |                          |  |  |        |                |   |  |  |
|                            |                          |  |  |        |                |   |  |  |
|                            |                          |  |  | Return | to Eligibility |   |  |  |

## **ENROLL A NEW MEMBER**

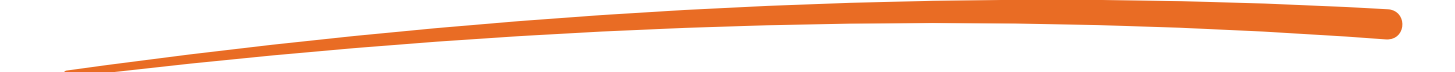

#### **ENROLL A NEW MEMBER**

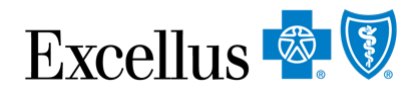

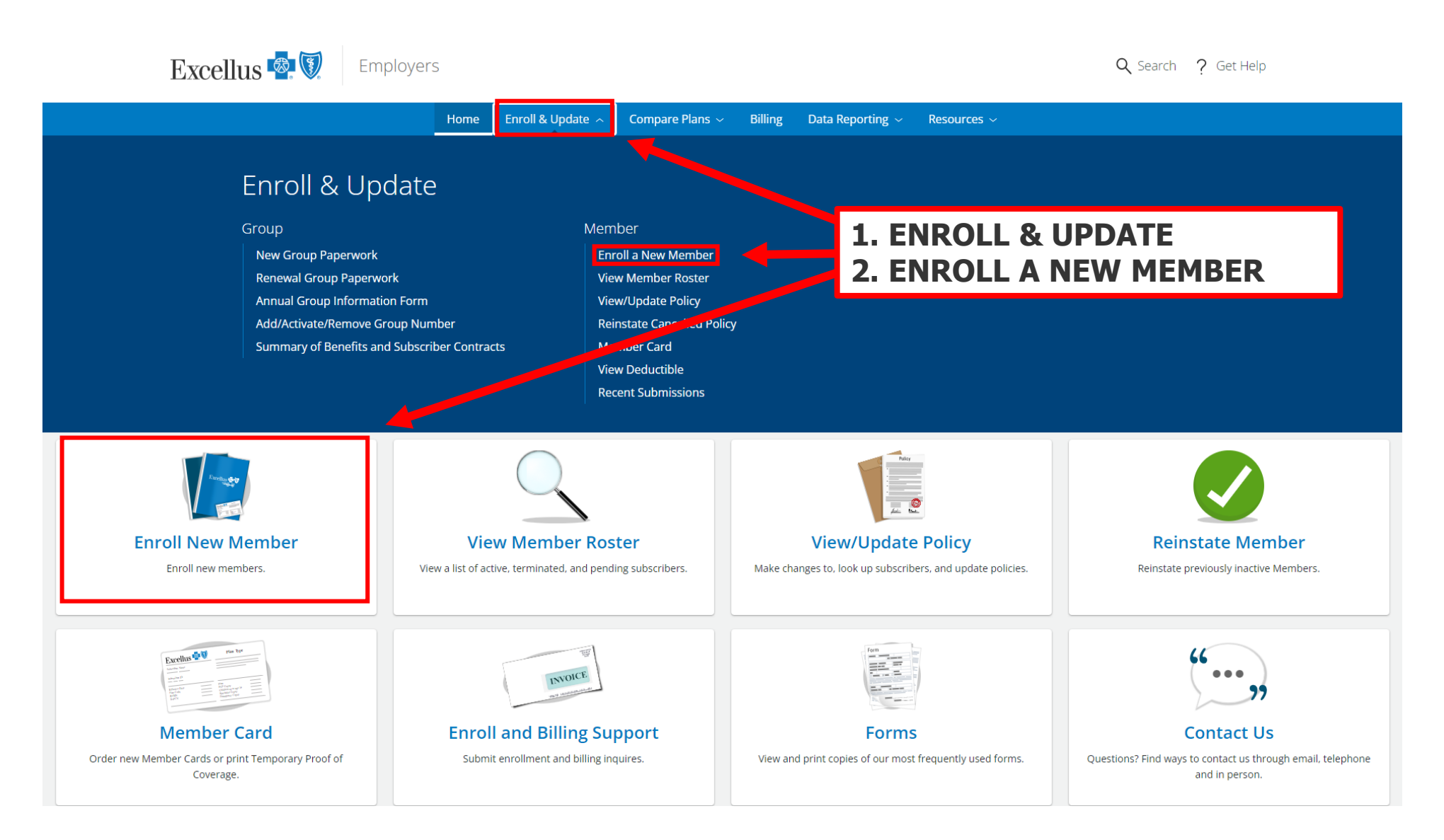

| Gro | oup & Subscriber Information                                                                                                    |                                                                                                    |                                                                                                    |                            |                                                                                                    |
|-----|----------------------------------------------------------------------------------------------------|----------------------------------------------------------------------------------------------------|----------------------------------------------------------------------------------------------------|----------------------------|----------------------------------------------------------------------------------------------------|
| Gre | Group & Subscriber Information         Group/Employer Information         Reason for Enrollment: *         Desired Effective Date: *         Employee Status: *         Employee Number:         Department Number:         Subscriber Information         First Name: *         Last Name: *         Title:         Gender: *         Date of Birth: *         Social Security Number: *         We are required to ask for the Social Security Security Sec | - Select -  MM-DD-YYYY  - Select -  - Select -  - Select -  - Select -  - Male O Female O Gender X  MM-DD-YYYY  - Select -  Curity number for members greater than one y | Address Information<br>Is the address in 'Care Of?<br>Street Address: *<br>City: *<br>Country: *<br>State/Province: *<br>Zip/Postal Code: *<br>Daytime Phone Number:<br>Email Address: | United States     New York | <ul> <li>You cannoll<br/>enroll<br/>Medicas Vis<br/>applic</li> <li>Subm<br/>transa<br/>with construction</li> </ul> |
|     |                                                                                                    |                                                                                                    | Continue ><br>Select Coverage<br>Family Member Information<br>Medicare Information<br>Other Coverage Information<br>Legal Statements                                                   |                            |                                                                                                    |

#### Excellus 🗟 🕅

an submit 1 Iment transaction for cal & Dental (as well sion & Rx, if cable)

nit separate actions for policies different start dates

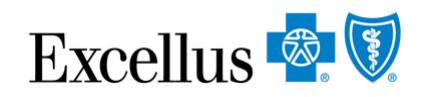

#### **SELECT COVERAGE**

|                                |              | Select DECLINE if the                            | L |
|--------------------------------|--------------|--------------------------------------------------|---|
| Group & Subscriber Information |              | subscriber DOESN'I want                          | L |
| Select Coverage                |              | coverage                                         | L |
| -Select Medical Plan           |              | <ul> <li>You must select at least 1</li> </ul>   | L |
| Decline or Keep Existing Plan: |              | coverage                                         | L |
| Medical Group Number: *        | - Select - 🗸 | • Select Group number, Class,                    | L |
| Select Drug plan               |              | & Enrollment Code                                | L |
| Decline or Keep Existing Plan: |              | <ul> <li>Continue for Dental, Rx, and</li> </ul> | L |
| RxOnly Group Number: *         | - Select - 🗸 | Vision if applicable                             | L |
| Select Dental Plan             |              |                                                  |   |
| Decline or Keep Existing Plan: |              |                                                  |   |
| Dental Group Number: *         | - Select - 🗸 |                                                  |   |
| Select Vision plan             |              |                                                  |   |
| Decline or Keep Existing Plan: |              | If one (or more) of these plan options are no    | t |
| Vision Group Number: *         | - Select - 🗸 | showing, it means that the groups you have       |   |
| A Pack Continue N              |              | access to do not offer these types of plans      |   |
|                                |              |                                                  |   |

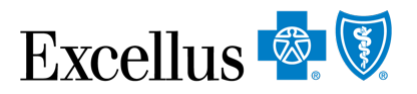

#### **ADD A FAMILY MEMBER**

|                                   | Group & Subscriber Information             |                                                                                     |                                                   |                                           |  |  |  |
|-----------------------------------|--------------------------------------------|-------------------------------------------------------------------------------------|---------------------------------------------------|-------------------------------------------|--|--|--|
|                                   | Select Coverage                            |                                                                                     |                                                   |                                           |  |  |  |
|                                   | Family Member Information                  |                                                                                     |                                                   |                                           |  |  |  |
|                                   | To enroll family members, click the 'Add a | a Family Member' button below. Otherwise cli                                        | ck 'Continue'.                                    |                                           |  |  |  |
|                                   | Add a Family Member                        | Family Member Information                                                           |                                                   |                                           |  |  |  |
|                                   |                                            | Family Member                                                                       |                                                   |                                           |  |  |  |
|                                   | < Back Continue ►                          | Relationship to Subscriber: *                                                       | - Select - 🗸 🗸                                    | Coloct                                    |  |  |  |
|                                   | Medicare Information                       | First Name: *                                                                       |                                                   | - Select -                                |  |  |  |
|                                   | Other Coverage Information                 | Last Name: *                                                                        |                                                   | Domestic Partner                          |  |  |  |
|                                   | Legal Statements                           | Title:                                                                              | - Select - V                                      | Dependent (Child Stepchild)               |  |  |  |
|                                   |                                            | Gender: *                                                                           | O Male O Female O Gender X                        | Dependent Student (19 or older)           |  |  |  |
|                                   |                                            | Date of Birth: *                                                                    | MM-DD-YYYY                                        | Handicapped Dependent                     |  |  |  |
|                                   | Helpful Resources                          | Social Security Number:                                                             |                                                   |                                           |  |  |  |
|                                   | Employer News & Updates<br>Forms           | We are required to ask for the Social Se<br>obligations under the Affordable Care A | curity number for members greater than or<br>lct. | e year old in order to meet our reporting |  |  |  |
| Select SAVE                       |                                            | Select Coverage:                                                                    | Excellus Plan Nar                                 | ne                                        |  |  |  |
| Repeat process<br>additional fami | for any<br>ly members                      | Save                                                                                |                                                   |                                           |  |  |  |
|                                   |                                            |                                                                                     |                                                   |                                           |  |  |  |

# MEDICARE, OTHER COVERAGE INFORMATION, LEGAL Excellus STATEMENTS

| Medicare Information                                                                                                    |                                                                                                    |    |
|----------------------------------------------------------------------------------------------------|----------------------------------------------------------------------------------------------------|----|
| Medicare Eligibility<br>Do you or your family members have<br>Medicare coverage? *                                                                                                    | Ves 💿 No                                                                                                    |    |
|                                                                                                    | Other Coverage Information                                                                                                    |    |
| ■ Back Continue ►                                                                                                    | Other Coverage<br>Have you or any of your family<br>members had coverage under another<br>health or dental insurance carrier<br>during the last 63 days? *                                                                                                    |    |
| Legal Statements                                                                                                    | ■ Back Continue ►                                                                                                    |    |
| Subscriber Acceptance<br>Any person who knowingly and with intent to defrauce<br>false information, or conceals for the purpose of misli-<br>also be subject to a civil penalty not to exceed \$5,000<br>the terms of the Release.<br>I agree<br>Medical Release Acceptance<br>I authorize Excellus BlueCross BlueShield to request a<br>healthcare institution either orally or in writing and to<br>complaints involving care; and quality assurance revie<br>these purposes, we may transmit personal information<br>surveyors. I have thoroughly read, understand and agrees<br>I agree | any insurance company or other person files an application for insurance or statement of claim containing any materially<br>ading, information concerning any fact material thereto, commits a fraudulent insurance act, which is a crime, and shall<br>nd the stated value of the claim for each such violation. I have thoroughly read, understand and agree to comply with<br>directive medical or dental information regarding me or my covered dependents from my healthcare practitioner or<br>use this information for providing coverage. Providing coverage includes: processing claims, reviewing grievances or<br><i>is</i> of care, whether based on a specific complaint or a routine audit of randomly selected cases. In the use of data for<br>to third parties with whom we contract, including pharmacy benefit managers, disease management vendors or<br>se to comply with the terms of the Release. |    |
| ◄ Back     Submit ►                                                                                                    | e                                                                                                    | 68 |

#### **CHANGE COVERAGE SUMMARY**

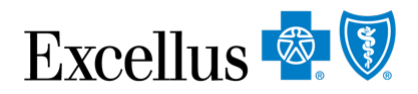

| Subscriber Name:                                                                 | Subscriber Name                          | Subscriber ID:                                | Subscriber                                                                |                                                   |                                              |            |      |
|----------------------------------------------------------------------------------|------------------------------------------|-----------------------------------------------|---------------------------------------------------------------------------|---------------------------------------------------|----------------------------------------------|------------|------|
| Group/Employer Information                                                       |                                          |                                               |                                                                           |                                                   | 🖌 Edit                                       |            |      |
| Employee Number:<br>Employee Status:                                             | Active                                   | Department Number:<br>Desired Effective Date: | Family Member                                                             | Information                                       |                                              |            |      |
| Subscriber Information<br>First Name:<br>Last Name:<br>Gender:<br>Date of Birth: | First Name<br>Last Name<br>Gender<br>DOB | Title:<br>Subscriber ID:                      | First Name:<br>Last Name:<br>Relationship to<br>Subscriber:               | First Name<br>Last Name<br>Spouse                 | Title:                                       |            | Edit |
| Address Information Street Address: City:                                        | Address<br>City                          | Daytime Phone Number:<br>Email Address:       | Gender:<br>Subscriber ID:                                                 | Gender<br>Subscriber ID                           | Social Security<br>Number:<br>Date of Birth: | SSN<br>DOB |      |
| State/Province:<br>Zip/Postal Code:                                              | State<br>Zip Code                        | Country:                                      | Dependent<br>First Name:                                                  | First Name                                        | Title:                                       |            | Edit |
| Select Coverage<br>Medical Group Number:<br>Medical Enrollment Code:             | XXXXXXX-0001<br>XXXX                     | Medical Class:                                | Last Name:<br>Relationship to<br>Subscriber:<br>Gender:<br>Subscriber ID: | Last Name<br>Dependent<br>Gender<br>Subscriber ID | Social Security<br>Number:<br>Date of Birth: | SSN<br>DOB |      |

Add a Family Member

#### **ENROLL A NEW MEMBER SUMMARY**

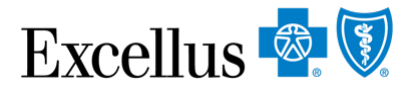

| Group/Employer Information |               |                                                            |                                                                    |                                               | Ed                      | lit                             |
|----------------------------|---------------|------------------------------------------------------------|--------------------------------------------------------------------|-----------------------------------------------|-------------------------|---------------------------------|
| Employee Number:           |               | Department Nu                                              | mber:                                                              |                                               |                         |                                 |
| Employee Status:           | Active        | Hire Date:                                                 |                                                                    | 10-25-2021                                    |                         |                                 |
| Desired Effective Date:    | 11-01-2021    |                                                            |                                                                    |                                               |                         |                                 |
| Subscriber Information     |               | Family Member                                              | Information                                                        |                                               |                         |                                 |
| First Name:                | First Name    | Spouse                                                     |                                                                    | * Delete 🔨 Edit                               |                         |                                 |
| Last Name:                 | Last Name     | First Name:                                                | First Name                                                         | Title:                                        |                         |                                 |
| Gender:                    | Gender        | Last Name:                                                 | Last Name                                                          |                                               |                         |                                 |
| Date of Birth:             | DOB           | Relationship to<br>Subscriber:                             | Spouse                                                             |                                               |                         |                                 |
| Address Information        |               | Gender:                                                    | Gender                                                             | Social Security XXX-XX-XXXX                   |                         |                                 |
| Street Address:            | Address       | Date of Birth:                                             | DOB                                                                | Number:                                       |                         |                                 |
|                            | City          |                                                            |                                                                    |                                               | J                       |                                 |
| City:                      | State         | Add a Family                                               | Member                                                             |                                               |                         | Verify that all dependents have |
| State/Province:            | Zip Code      |                                                            |                                                                    |                                               |                         | a green check mark for          |
| Zip/Postal Code:           | 14024         | Persons C                                                  | overed:                                                            | Excellus Plan Name                            |                         | coverage Otherwise the          |
| Select Coverage            |               | Subscriber I                                               | Name                                                               | 0                                             |                         | coverage. Otherwise, the        |
| Medical Group Number:      | XXXXXXXX-0001 | Dependent                                                  | Name                                                               | 0                                             | -                       | dependents will not be covered  |
| Medical Enrollment Code:   | XXXX          |                                                            |                                                                    |                                               |                         |                                 |
| RxOnly Plan:               | Declined      | Medicare Inform                                            | nation                                                             | Ne                                            |                         | Edit                            |
| Dental Plan:               | Declined      | Medicare coverage                                          | ge?                                                                | e N0                                          |                         |                                 |
| Vision Plan:               | Declined      | Other Coverage                                             | Information                                                        |                                               |                         | 🖌 Edit                          |
|                            |               | Have you or any o<br>coverage under a<br>insurance carrier | of your family meml<br>mother health or de<br>during the last 63 d | bers had <b>No</b><br>ental<br>lays?          |                         |                                 |
|                            |               |                                                            | If everything                                                      | is correct, please click 'Submit'. To make an | y changes, use the 'Edi | iť links above.                 |

#### **ENROLL A NEW MEMBER CONFIRMATION**

Confirmation

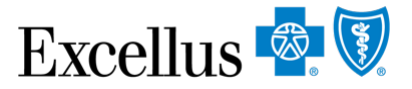

- You can use the **Recent Submissions** feature to view a record of this transaction
- There are options to **Print or Save as PDF** here as well

| -Submission Receipt |                                                                                                    |
|---------------------|----------------------------------------------------------------------------------------------------|
|                     | First Name Was received.                                                                                             |
|                     | Depending on any additional enrollment requirements, your transaction will be processed within 3 to 5 business days. |
|                     | Your confirmation number is: 2021-10-29 15:05:08.265117                                                              |
|                     | ID Entered: Member SSN                                                                                               |
|                     | A Please print or save this receipt and keep a copy of the signed application for your records.                      |
|                     | Print Enrollment Form Save Enrollment Form as PDF                                                                    |
|                     |                                                                                                    |

# **VIEW RECENT SUBMISSIONS**

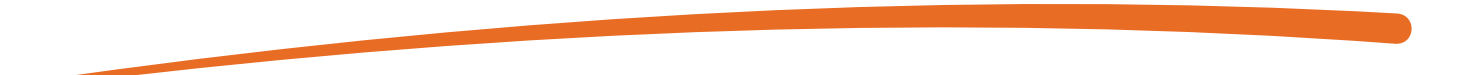
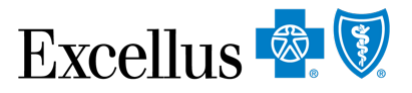

### **VIEW RECENT SUBMISSIONS**

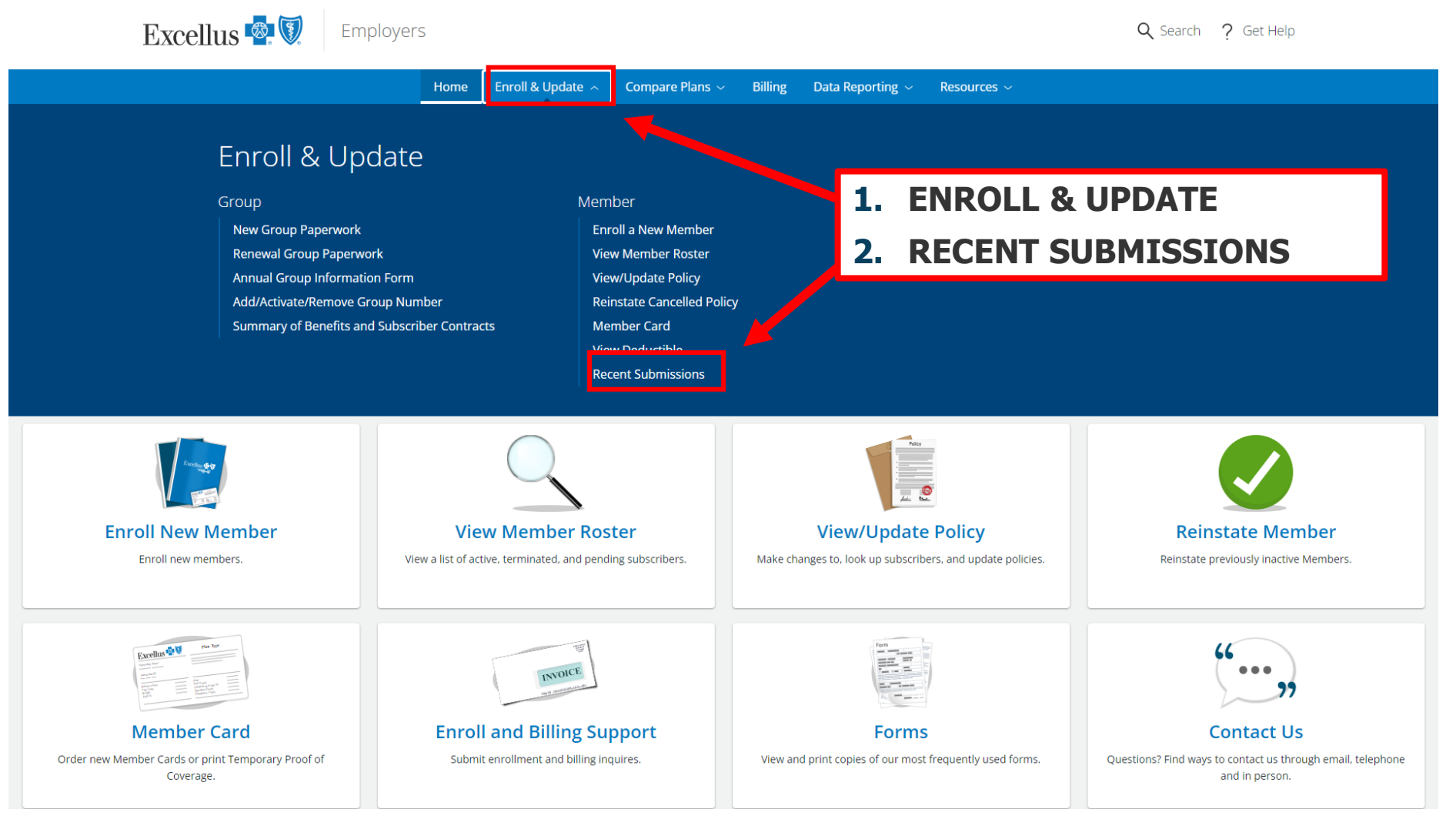

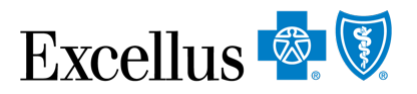

### **RECENT SUBMISSIONS**

| Excel         | llus 🗟 🕅 Em                                                            | ployers            |                   |                      |                                                                                    |                                                                       |                                                                | <b>Q</b> Search | ? Get Help              |
|---------------|------------------------------------------------------------------------|--------------------|-------------------|----------------------|------------------------------------------------------------------------------------|-----------------------------------------------------------------------|----------------------------------------------------------------|-----------------|-------------------------|
|               |                                                                        | Home               | Enroll & Update 🗸 | Compare Plans $\sim$ | Billing                                                                            | Data Reporting $\sim$                                                 | Resources $\sim$                                               |                 |                         |
| Employers > E | nroll & Update → Member → F                                            | Recent Submissions |                   |                      |                                                                                    |                                                                       |                                                                | _               |                         |
|               | Recent Submissions    Search Options   From: 08-05-2021   Search       |                    |                   |                      | Search for Recent<br>Submissions by:<br>Date Range<br>OR<br>Subscriber Information |                                                                       | for Recent<br>sions by:<br>age<br>er Information               |                 |                         |
|               | Subscriber ID/SSN:<br>Subscriber Last Name:<br>Additional Instructions | Search             |                   |                      | Addi<br>• (<br>• (                                                                 | <mark>tional Instruction</mark><br>lick a column h<br>)nce processed, | <b>s</b><br>eading to sort results.<br>, you can view these ch | anges in our    | Close<br>Member Roster. |

# **VIEW RECENT SUBMISSIONS**

Select Subscriber Name to view details of the enrollment transaction

# Transaction Types include:

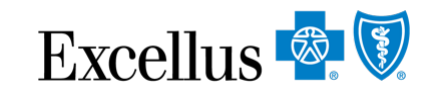

- Cancel Coverage
- Enroll New Member
- Change Coverage
- Add Dependent

| •                 |                     |                    |          |                |
|-------------------|---------------------|--------------------|----------|----------------|
| Subscriber Name 🌐 | Subscriber ID/SSN 🗘 | Transaction Type 🌐 | Status 🗘 | Date Entered 🗘 |
| Jane Doe          | <u> 2000000000</u>  | Cancel Coverage    | Received | 11-03-2021     |
| John Doe          | <u>xxxxxxxxxxx</u>  | Cancel Coverage    | Received | 11-02-2021     |
| Donald Duck       | <u>X00000000</u>    | Cancel Coverage    | Received | 11-02-2021     |
| Clark Kent        | <u> </u>            | Enroll New Member  | Received | 11-02-2021     |
| Minnie Mouse      | <u>xxxxxxxxxx</u>   | Enroll New Member  | Received | 11-01-2021     |

# **RECENT SUBMISSIONS – MORE DETAILS**

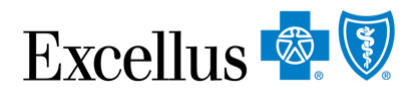

| Recent Submissions                 | ;                             |                         |                     |                 |
|------------------------------------|-------------------------------|-------------------------|---------------------|-----------------|
| Cancel Coverage Confirma           | ation                         |                         |                     |                 |
| « Return to Previous Page          |                               |                         |                     |                 |
| Confirmation Number:               | 2021-11-03 09:22:52.705598    |                         |                     | Print This Page |
| Subscriber Name:                   | Subscriber Name               |                         |                     |                 |
| ID Assigned:                       | Subscriber ID                 |                         |                     |                 |
| Group/Employer Information         |                               |                         |                     |                 |
| Employee Number:                   | Employee Number               | Department Number:      | Department Num      | ber             |
| Employee Status:                   | Employee Status               | Desired Effective Date: | Desired Effective I | Date            |
| Subscriber Information             |                               |                         |                     |                 |
| First Name:                        | First Name                    | Title:                  |                     |                 |
| Last Name:                         | Last Name                     |                         |                     |                 |
| Gender:                            | Gender                        | Date of Birth:          | DOB                 |                 |
| Address Information                |                               |                         |                     |                 |
| Street Address:                    | Street Address                | Daytime Phone Number:   | Phone Number        |                 |
| City:                              | City                          | Email Address:          | Email               |                 |
| State/Province:                    | State                         |                         |                     |                 |
| Zip/Postal Code:                   | Zip Code                      | Country:                | Country             |                 |
| Family Member Information          |                               |                         |                     |                 |
|                                    |                               |                         |                     |                 |
| Persons Covered: Excellus Blue PPC | O Signature Copay 1 15/25/150 |                         |                     |                 |
|                                    | Ø                             |                         |                     |                 |

# **CONTACT US**

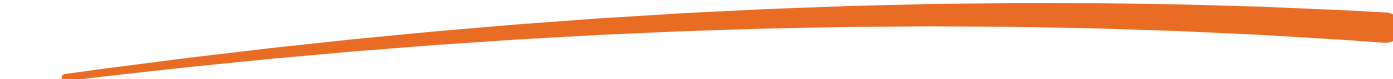

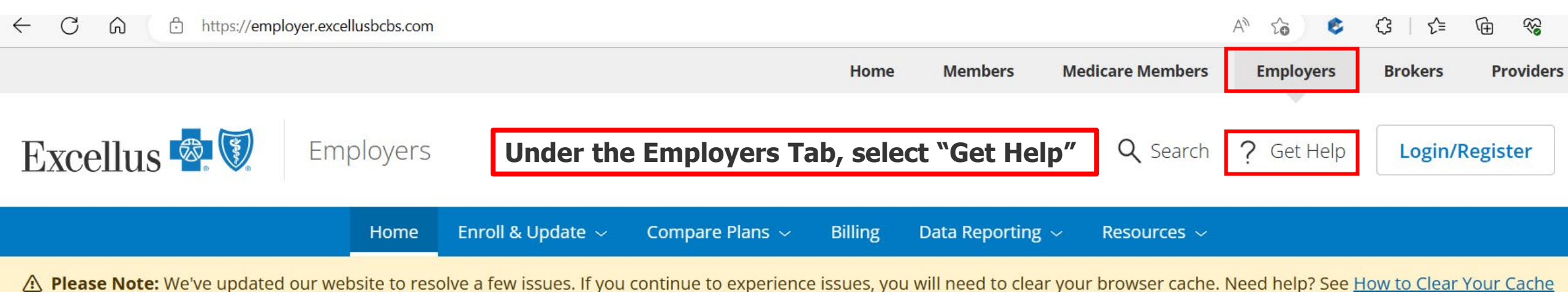

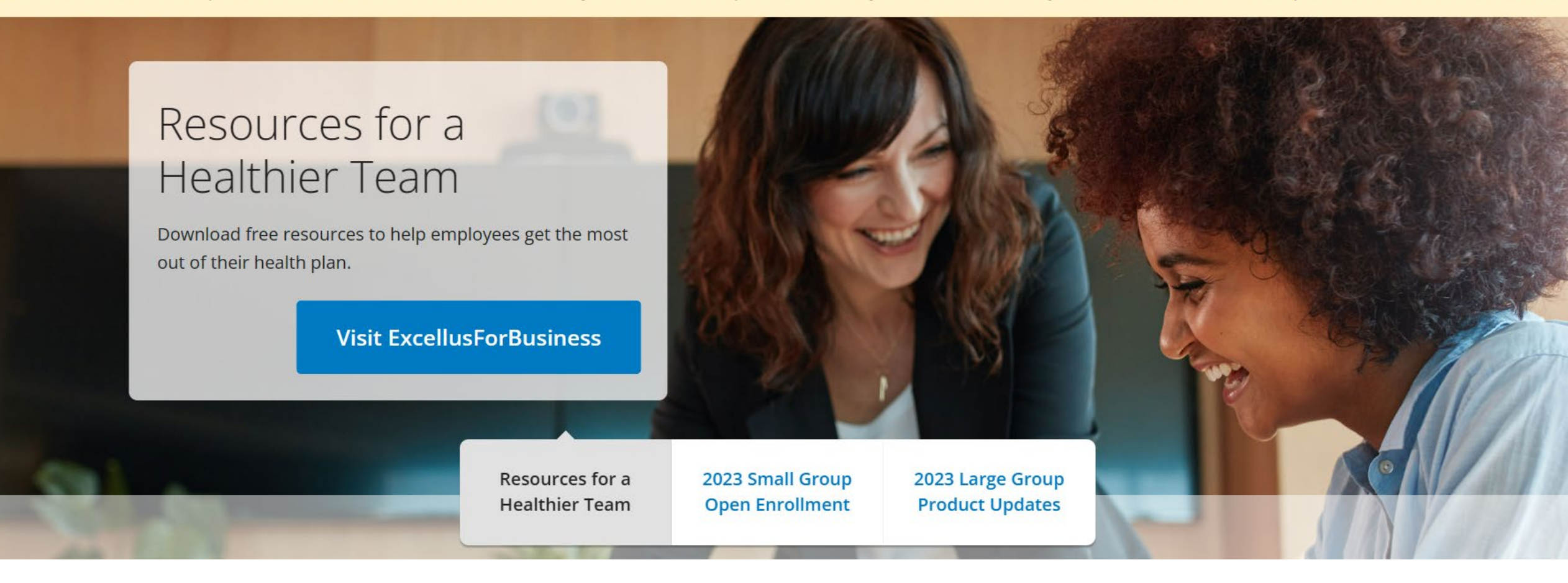

### Contact Us

Email

Phone Mail Visit Us In-Person

Follow these links to send a private, secure message to us. Our representatives will respond within **four k** telephone.

#### Enrollment Inquiry & Support Tool 🔒

#### Enrollment Inquiry and Support Tool: Use for

- Name, date of birth, SSN changes
- Reinstates beyond the 31 days
- Questions

Must be logged in to access Allow 4 business days for response

i Log in and use the Enrollment & Inquiry Support tool to send all inquiries to our Enrollment team. SSL encryption ensures that the information transmitted remains secure.

i Check Out Our Process for Enrollment Inquiry & Support 🖪

If you do not have online account or need access to additional online features, it's easy!

Register or create an account or request access today !

- Select the type of access you need:
  - Enrollment and Account Maintenance
  - Online Bill Pay
  - Annual Group Information Form
- Complete all fields; click 'Submit'
- Requests are typically completed within 3-5 business days.

For more information about the Enrollment Inquiry and Support Tool, open the attached PDF

To Add/Remove or Activate Group Numbers fill out this e-form

- Add or Remove Group Numbers for Online Enroll & Update
- Prescription Drug Help Desk
- Web Training/Support
- Technical Website Issues

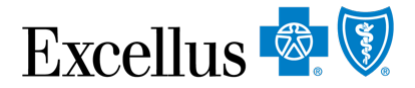

## **ENROLLMENT INQUIRY & SUPPORT TOOL**

| Contact Us              |                   |                 |                                    | How to Submit a Case:                                                          |                          |
|-------------------------|-------------------|-----------------|------------------------------------|--------------------------------------------------------------------------------|--------------------------|
| Email                   | Phone             | Mail            | Visit Us In-Person                 | Log In to account, then select link<br>"Enrollment Inquiry and Support Tool"   |                          |
| Follow these telephone. | e links to send a | a private, seco | ure message to us. Our representat | tives will respond within <b>four business days</b> . If you need an immediate | response, please call by |

Enrollment Inquiry & Support Tool

Log in and use the Enrollment & Inquiry Support tool to send all inquiries to our Enrollment team. SSL encryption ensures that the information transmitted remains secure.

- i Check Out Our Process for Enrollment Inquiry & Support 🖪
- If you do not have online account or need access to additional online features, it's easy!

Register or create an account or request access today !

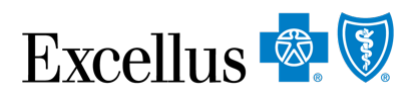

### **CREATE NEW CASE**

| nrollment Inqu                     | uiry & Support                                |                           |
|------------------------------------|-----------------------------------------------|---------------------------|
| DASHBOARD                          |                                               |                           |
| If you have any questions regardin | g your case, please contact your dedicated Ac | count Service Consultant. |
| + Create New Case                  |                                               |                           |
| My Cases                           |                                               |                           |
| From                               | То                                            |                           |
|                                    |                                               | 0                         |

#### FORM

K Return to Previous Page

#### \* Required Fields

Please provide as much information as you can then click 'Agree and Submit' at the bottom of the form. We protect the privacy of your message with SSL Encryption 🗹 .

| Your Name *                              |              |                                                      |               |  |
|------------------------------------------|--------------|------------------------------------------------------|---------------|--|
| Your Phone *<br>Phone Number             | Extension    | Enter Name, Phone, Email<br>(will pre-populate)      |               |  |
| Your Email *                             |              |                                                      |               |  |
| Your Role *                              |              |                                                      |               |  |
| O Group Administrator O Broker of Record |              | Choose Role : Group Admini<br>Case For : Group Marke | strator<br>et |  |
| O Individual Market O                    | Group Market |                                                      |               |  |

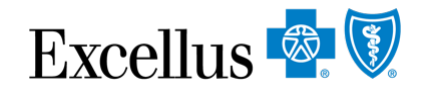

| Product *                             |              |                                                        |
|---------------------------------------|--------------|--------------------------------------------------------|
| -Please Select-                       | ~            |                                                        |
| Reason for Inquiry *                  |              |                                                        |
| -Please Select-                       | ~            | View Details                                           |
| Group Number(s) *                     |              |                                                        |
| Search Group Number                   |              |                                                        |
| Group Number not listed 😯             | +            |                                                        |
| Enter Group Number                    |              |                                                        |
| Group Number (8 digits) OR Group Numb | er with Subg | group (12 digits). Click + icon for additional entries |
|                                       |              |                                                        |
| Multiple or Individual Subscriber/    | 5) *         |                                                        |
| Multiple of Individual Subscriber(    |              |                                                        |

Choose Product : Commercial

#### **Choose Reason for Inquiry** (View Details for more guidance)

#### Choose Group Number(s) From those already associated to account OR Add Group # that is not listed

#### **Choose Multiple or Individual** (only choose multiple if request pertains to multiple subscribers, not including dependents)

| Subscriber Name * 😮                               |                                                                  |                                                          |
|---------------------------------------------------|------------------------------------------------------------------|----------------------------------------------------------|
| Subscriber ID *                                   | Enter Subscriber Information                                     |                                                          |
| ach individual may have one or more subscriber ID | s related to a medical, dental or vision policy. Click + icon to | add additional subscriber ID(s) for the same individual. |
| Attach Files Below                                |                                                                  |                                                          |
| lick "Select" to browse and add your documentatio | n. Accepted file types: .pdf, .doc, .docx, .jpeg, .xls, .tiff    | Attach any supporting                                    |
| Yes O No                                          |                                                                  | documentation                                            |
| low can we help you? *                            |                                                                  |                                                          |
|                                                   | Tell us about your request/questio                               | n                                                        |
| Agree and Submit Cancel                           |                                                                  | Print                                                    |

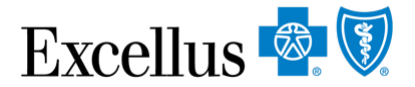

### **CONFIRMATION**

Your case has been submitted successfully. Your case ID is ABC-1234 . If you have any questions regarding your case, please contact your dedicated Account Service Consultant.

Your case has been submitted. Keep your Case ID for reference

Allow 4 business days for response

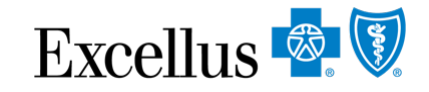

### **CHECK CASE STATUS**

You can also track case submissions from the Enrollment Inquiry and Support Tool page

| My Cases          |                            |            |            |                 |   |            |                             |   |
|-------------------|----------------------------|------------|------------|-----------------|---|------------|-----------------------------|---|
| From              | То                         |            |            |                 |   |            |                             |   |
| 03-04-2023        | 06                         | 06-02-2023 | <b></b>    | Q Search        |   |            |                             |   |
|                   |                            |            |            |                 | 6 |            |                             |   |
| Show 10 - entries |                            | Search:    |            |                 |   |            | < 1 2 >                     |   |
|                   | REASON                     | DATE       | LAST       |                 |   |            |                             |   |
|                   | FOR                        | SUBMITTED  | UPDATED    |                 |   | SUBSCRIBER |                             |   |
| CASE ID 💠         | INQUIRY \$                 | ÷          | DATE \$    | GROUP NUMBER(S) |   | NAME \$    | STATUS \$                   |   |
|                   | Eligibility<br>Maintenance | 05/18/2023 | 05/31/2023 |                 |   |            | Pending-<br>ProcessorReview | Î |

# **BY PHONE**

#### For Technical Website Issues, please call our Web Help Desk

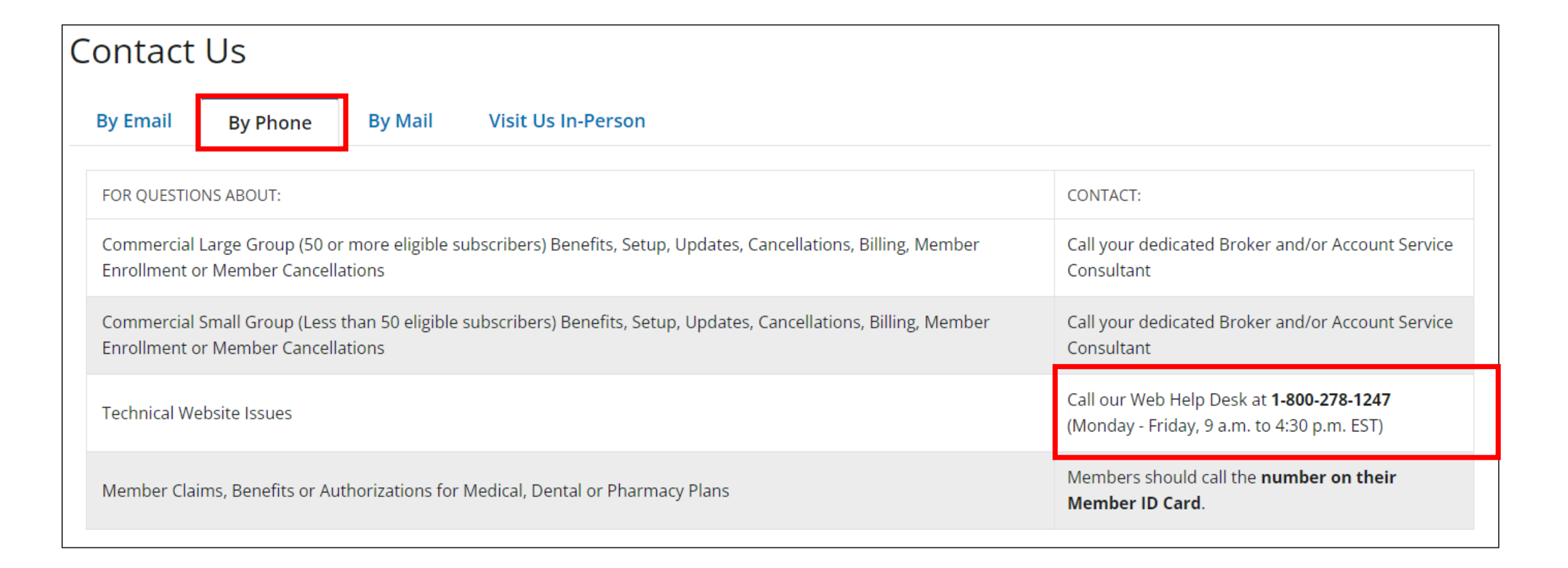

Excellus 🗟 🕅

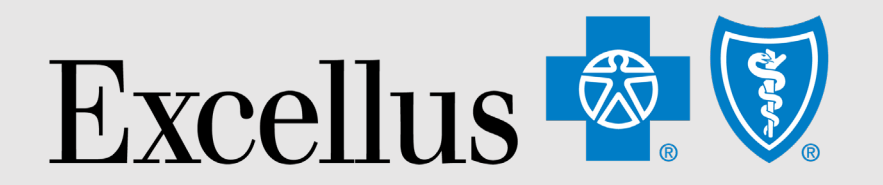

### **Everybody Benefits**

# THANK YOU